# องค์ความรู้เกี่ยวกับ ระบบอำนวยความสะดวกแก่ผู้เดินทาง (Entry Thailand)

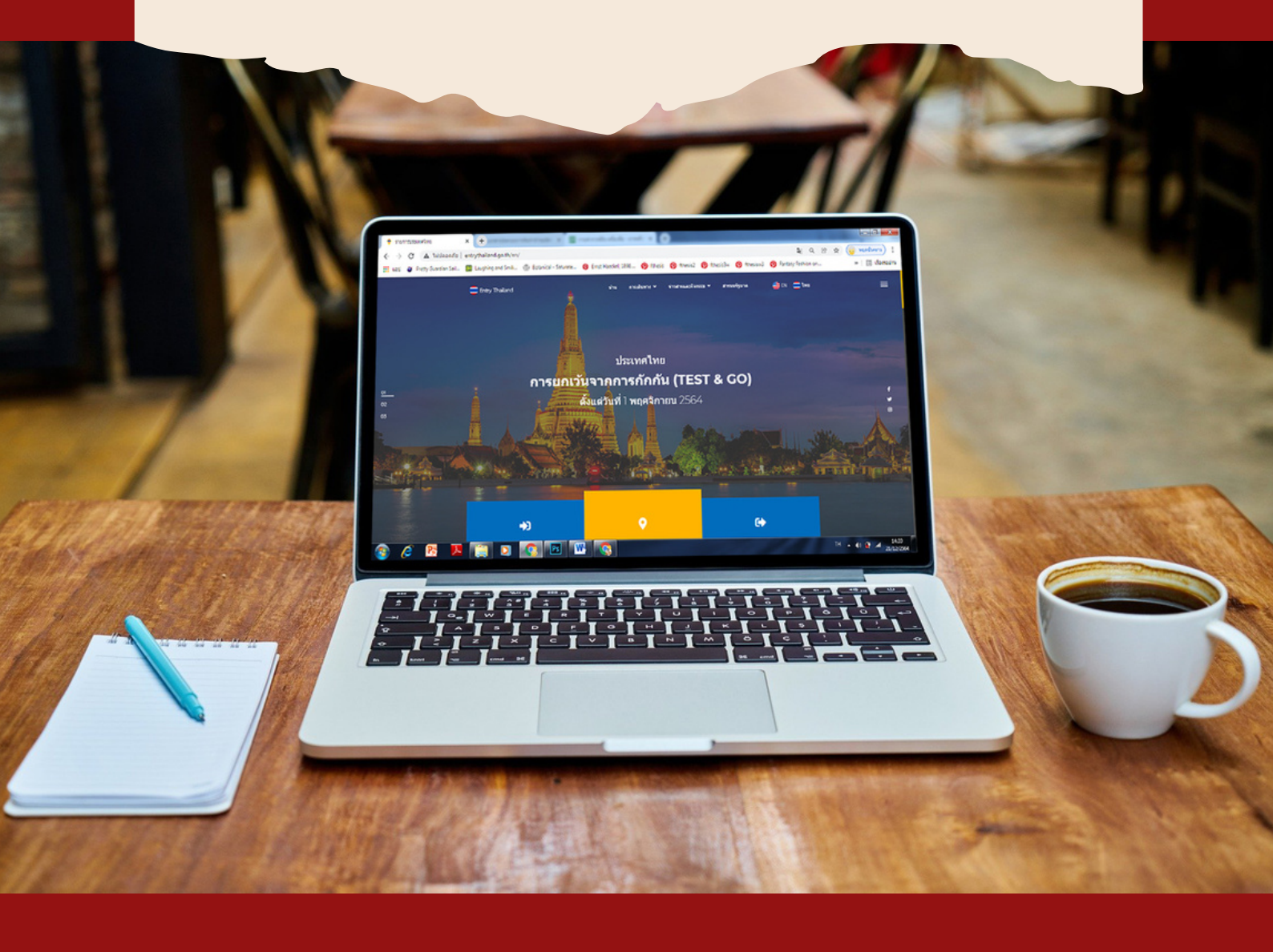

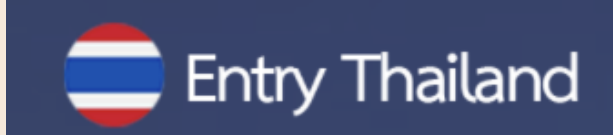

#### คำนำ

กระทรวงการท่องเที่ยวและกีฬาได้พัฒนาระบบอำนวยความสะดวกแก่ผู้เดินทางผ่านเว็บไซต์ Entry Thailand ให้เป็นรูปแบบของเว็บท่า (Web Portal) ที่ปรากฏขั้นตอนการขออนุญาตเดินทางเข้าประเทศไทย ทุกขั้นตอน โดยการรวบรวมลิงค์เว็บไซต์ และข้อมูลสำคัญซึ่งมีการเชื่อมโยงของระบบต่างๆ ที่เกี่ยวข้องกับ การอำนวยความสะดวกแก่ผู้เดินทาง (Ease of traveling) เข้าไว้ด้วยกัน ได้แก่ การขอ e-Visa การซื้อประกันสุขภาพ การจองสถานที่กักตัว ASQ (Alternative State Quarantine) และ ALQ (Alternative Local Quarantine) รวมทั้งโรงแรมที่ได้มาตรฐาน SHA + (Safety and Health Administrative Plus) การขอหนังสือรับรอง การฉีดวัคซีนโควิด 19 ตารางเที่ยวบิน ระบบการขอคืนภาษีสินค้า (Tax Refund) แอพพลิเคชั่น Tourist Police I Lert U ซึ่งเกี่ยวข้องกับการให้ความช่วยเหลือต่างๆ จากตำรวจท่องเที่ยว และข้อมูลต่างๆที่เกี่ยวข้องกับ การเพื่อให้บริการนักท่องเที่ยว ได้แก่ เพื่อให้นักท่องเที่ยวค้นหาข้อมูลด้านการท่องเที่ยว เว็บไซต์ TATnews.org เพื่อให้ข้อมูลเกี่ยวกับสถานการณ์การท่องเที่ยวในประเทศไทย การแนะนำฤดูกาลท่องเที่ยว และแนะนำจุดหมาย ปลายทางการท่องเที่ยว เว็บไซต์ Thailandtourism.org ที่รวบรวมข้อมูลโรงแรม ร้านค้า ร้านอาหาร และ Event ประจำเดือน เว็บไซต์ Thailandsha.com ที่รวบรวมสถานประกอบการที่ได้รับมาตรฐาน SHA+

Entry Thailand ถือเป็นการอำนวยความสะดวกให้กับนักท่องเที่ยวที่จะเดินทางเข้ามาในประเทศไทย แบบครบวงจร ทั้งก่อนเดินทาง ระหว่างพำนัก และก่อนเดินทางออกจากราชอาณาจักร ซึ่งจะเป็นการ แก้ปัญหาที่นักท่องเที่ยวต้องไปติดต่อหลายหน่วยงานและหลายขั้นตอน อีกทั้งยังเป็นการสนับสนุนการลด อัตรากำลังของเจ้าหน้าที่ในการให้บริการ เพื่อรองรับการเปิดประเทศรับนักท่องเที่ยวตามนโยบายรัฐบาล

จากนโยบายการเปิดประเทศดังกล่าว กระทรวงการท่องเที่ยวและกีฬาได้ขานรับโดยให้ความสำคัญ กับการอำนวยความสะดวกของนักท่องเที่ยว โดยการลดขั้นตอน และความยุ่งยาก ที่เกิดขึ้นกับนักท่องเที่ยว ตลอดการเดินทางตั้งแต่เข้ามาถึงประเทศไทยจนกระทั่งเดินทางกลับภูมิลำเนา การจัดทำระบบการอำนวยความสะดวก แก่ผู้เดินทาง (Ease of Traveling) เป็นระบบที่พัฒนาผ่านระบบอิเล็กทรอนิกส์ที่เป็นลักษณะของ e-Service ที่มีการเชื่อมต่อในรูปแบบ Application Programming Interface (API) โดยเป็นการบูรณาการการทำงาน ครั้งสำคัญของหน่วยงานภาครัฐซึ่งที่มีภารกิจเกี่ยวกับการให้บริการนักท่องเที่ยวที่จะเดินทางเข้าประเทศไทย นอกจากนี้ ตัวซี้วัดตามมาตรการปรับปรุงประสิทธิภาพในการปฏิบัติราชการ ประจำปังบประมาณ พ.ศ. 2565 ยังได้กำหนดให้ระบบการอำนวยความสะดวกแก่ผู้เดินทาง (Ease of Traveling) เป็นตัวซี้วัดผลการดำเนินการ ที่สำคัญของกระทรวงการท่องเที่ยวและกีฬา ซึ่งจะมีผลต่อการขับเคลื่อนนโยบายด้านการสร้างรายได้จาก การท่องเที่ยวของรัฐบาล และการผลักดันแนวทางการส่งเสริมให้เกิดการประกอบธุรกิจ (Ease of Doing Business) ของประเทศไทยผ่านระบบ e-Service ตามมติคณะรัฐมนตรีในการประชุมเมื่อวันที่ 3 สิงหาคม พ.ศ. 2564 ดังนั้น ระบบอำนวยความสะดวกแก่ผู้เดินทางจึงถือเป็น Agenda ที่มีความสำคัญยิ่งของรัฐบาล และกระทรวงการท่องเที่ยวและกีฬา

> กองพัฒนาระบบบริหาร สำนักงานปลัดกระทรวงการท่องเที่ยวและกีฬา

| Entry | Thailand   | 4 |
|-------|------------|---|
| LIUY  | Thankan ic | J |
|       |            |   |

| สารบัญ                                                                         |      |
|--------------------------------------------------------------------------------|------|
|                                                                                | หน้า |
| ความสำคัญของระบบอำนวยความสะดวกแก่ผู้เดินทาง                                    |      |
| 1. ความสำคัญของภาคการท่องเที่ยวกับการเปิดรับนักท่องเที่ยวต่างชาติและการเปิดให้ | 1    |
| ผู้เดินทางทั้งชาวไทยและชาวต่างชาติเดินทางเข้าประเทศ                            | 1    |
| 2. จุดเริ่มต้นในการพัฒนาระบบ Entry Thailand                                    | 2    |
| 3. การบูรณาการฐานข้อมูลบนระบบ Entry Thailand                                   | 2    |
| 4. วัตถุประสงค์ในการพัฒนาระบบ Entry Thailand                                   | 3    |
| 5. ประโยชน์ของระบบ Entry Thailand                                              | 3    |
| ระบบอำนวยความสะดวกแก่ผู้เดินทาง Entry Thailand                                 |      |
| การเข้าสู่เว็บไซด์ Entry Thailand                                              | 4    |
| หน้าแรกของเว็บไซต์                                                             | 5    |
| 1. แถบเมนู                                                                     | 5    |
| 2. แถบเมนูสไลด์โชว์                                                            | 6    |
| 3. แบนเนอร์ลิงค์                                                               | 6    |
| 4. ส่วนข้อมูลเพิ่มเติม                                                         | 7    |
| 5. เมนูก่อนเดินทางมาถึง                                                        | 8    |
| 6. เมนูมาถึง & ระหว่างพำนัก                                                    | 9    |
| 7. เมนูก่อนเดินทางออก                                                          | 10   |
| 8. ข้อมูลประเทศและจำนวนนักเดินทาง                                              | 10   |
| 9. ข้อมู <sup>้</sup> ลทำเว็บไซต์ และSitemap                                   | 11   |
| เมนูหลัก                                                                       | 12   |
| 1. เมนูการเดินทาง                                                              | 12   |
| 1.1 เม <sup>ื</sup> นูย่อย ก่อนเดินทางมาถึง                                    | 12   |
| สารสนเทศและเอกสาร                                                              | 13   |
| Thailand Pass                                                                  | 14   |
| การจองโรงแรม จองโรงแรมAQ                                                       | 15   |
| โรงแรม SHA/SHA+                                                                | 16   |
| ประกัน บริการประกันภัยโควิด-19                                                 | 17   |
| หมอชนะ ดาวน์โหลด หมอชนะสำหรับ iOS และ Android                                  | 17   |
| สถานะเที่ยวบิน ข้อมูลเที่ยวบินเชิงลึกแบบเรียลไทม์                              | 18   |
| 1.2 เมนูย่อย มาถึง & ระหว่างการพำนัก                                           | 19   |
| Thailand Tourism Directory                                                     | 19   |
| Thailand Information                                                           | 20   |
| Tourist Police I lert u Application                                            | 21   |
| 1.3 เมนูย่อย ก่อนออกเดินทาง                                                    | 22   |
| การขอคืนภาษีมูลค่าเพิ่ม                                                        | 22   |
| 2. เมนูข่าวและกิจกรรม                                                          | 23   |
| ข่าว                                                                           | 23   |

\_

| สารบัญ (ต่อ)                  |       |  |
|-------------------------------|-------|--|
|                               | หน้า  |  |
| TAT News                      | 24    |  |
| 3. เมนูสารบบรัฐบาล            | 25    |  |
| ภาคผนวก ก. สถิติการใช้งานระบบ | 26-28 |  |

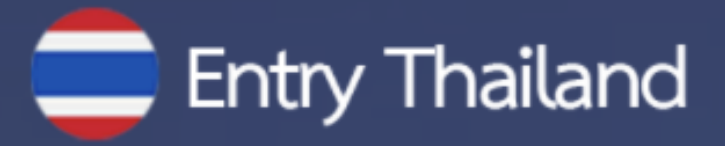

# ความสำคัญของระบบอำนวย ความสะดวกแก่ผู้เดินทาง

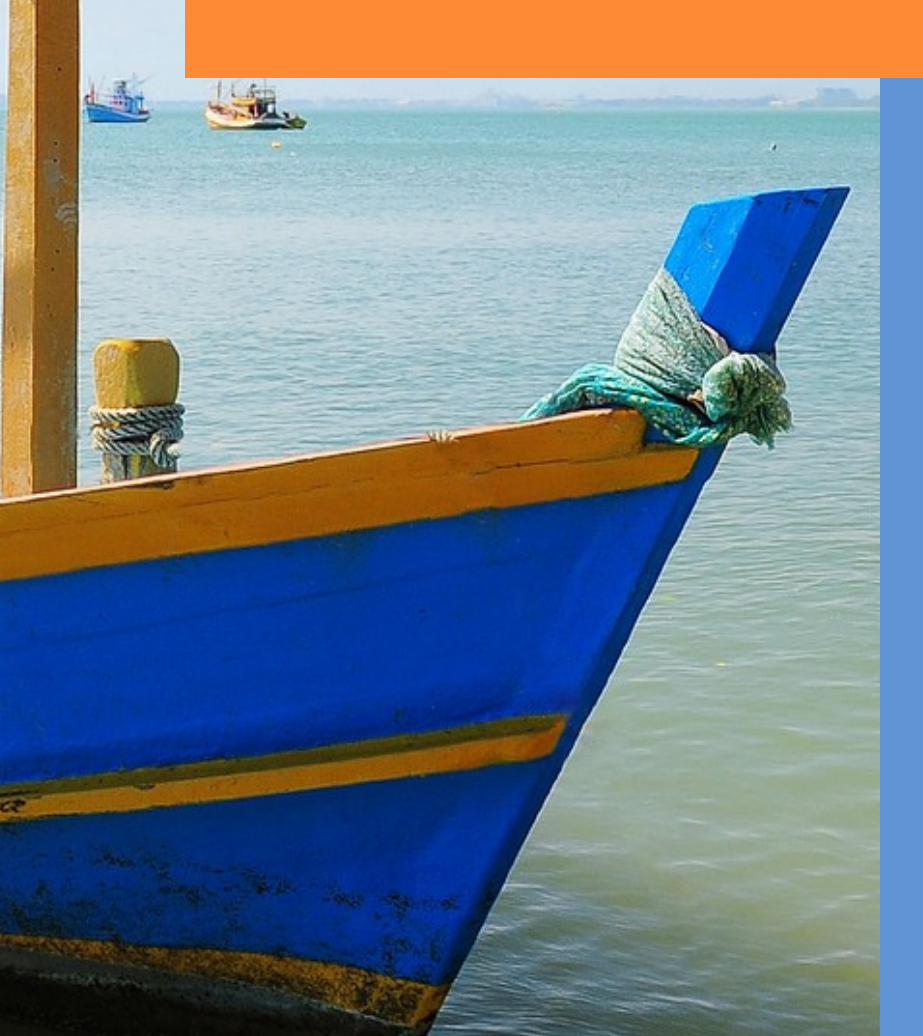

 ความสำคัญของภาคการท่องเที่ยวกับการเปิดรับนักท่องเที่ยวต่างชาติและการเปิดให้ผู้เดินทาง ทั้งชาวไทยและชาวต่างชาติเดินทางเข้าประเทศ

จากสถานการณ์การแพร่ระบาดของเซื้อไวรัสโคโรนา 2019 (โควิด-19) ส่งผลกระทบต่อเศรษฐกิจไทย เป็นอย่างมาก โดยเฉพาะผลกระทบในภาคการท่องเที่ยว ซึ่งเป็นภาคเศรษฐกิจที่มีความสำคัญเป็นแหล่งรายได้ และแหล่งจ้างงานของคนไทยจำนวนมาก ที่ผ่านมารัฐบาลมีความจำเป็นต้องดำเนินมาตรการควบคุม การแพร่ระบาดของโรค เช่น การปิดพื้นที่เพื่อป้องกันการเคลื่อนย้ายคน (Lockdown) ระหว่างจังหวัดภูมิภาค และระหว่างประเทศ ส่งผลให้ภาคการท่องเที่ยวของไทยที่มีการพึ่งพานักท่องเที่ยวต่างชาติได้รับผลกระทบ อย่างหลีกเลียงไม่ได้

อย่างไรก็ตาม ภายหลังจากการดำเนินมาตรการต่างๆ พบว่า จำนวนผู้ติดเซื้อรายใหม่ลดลงอย่างมาก นำไปสู่แนวนโยบายเพื่อฟื้นฟูภาคเศรษฐกิจ ผ่านการผ่อนคลายมาตรการต่าง ๆ หนึ่งในนั้น คือ นโยบาย การเปิดประเทศรับนักท่องเที่ยวต่างชาติและการเปิดให้ผู้เดินทางทั้งชาวไทย และชาวต่างชาติเดินทาง เข้าประเทศ

ที่ผ่านมา รัฐบาลได้มีการประกาศข้อกำหนดต่างๆ ที่ออกตามความในมาตรา 9 แห่งพระราชกำหนด การบริหารราชการในสถานการณ์ฉุกเฉิน พ.ศ. 2548 ร่วมกับพระราชบัญญัติโรคติดต่อ พ.ศ.2558 โดยกำหนดให้บุคคลที่จะเดินทางเข้ามาภายในประเทศไทยทุ้กคนต้องกักกัน (Quarantine) อยู่ในสถานที่กักตัว ตามมาตรการที่กำหนด ส่งผลให้การเดินทางเข้าประเทศไทยนั้นมีขั้นตอนที่เพิ่มมากขึ้น เพื่อให้เกิดประสิทธิภาพ สูงสุดในการเฝ้าระวังและควบคุมโรค โดยนักท่องเที่ยวหรือผู้ที่ต้องการเดินทางเข้าประเทศจะต้องดำเนินการ ตามเงื่อนไขต่างๆ ซึ่งมีขั้นตอนที่หลากหลายผ่านเว็บไซต์ของกระทรวงและหน่วยงานต่าง ๆ ที่เกี่ยวข้อง เช่น การขอรับหนังสือรับรองการเดินทางเข้าประเทศไทย (Certificate of Entry: COE) การซื้อประกันสุขภาพ การจองตั๋วเครื่องบิน การจองที่พักสถานกักกันโรคทางเลือก ฯลฯ ซึ่งอาจสร้างความสับสนให้กับผู้ที่ต้องการ เดินทางเข้าประเทศได้

จากปัญหาดังกล่าว จึงเกิดแนวคิดในการจัดตั้งกลไกการทำงานร่วมกันอย่างบูรณาการของภาครัฐ โดยได้มีการหารือร่วมกันระหว่างหน่วยงานที่เกี่ยวข้อง และได้มอบหมายให้กระทรวงการท่องเที่ยวและกีฬา ซึ่งมีภารกิจและหน้าที่เกี่ยวกับการส่งเสริมสนับสนุนและพัฒนาอุตสาหกรรมการท่องเที่ยวเป็นผู้รับผิดชอบ นำไปสู่การพัฒนาระบบเว็บท่า (Web Portal) ในชื่อ "Entry Thailand" (www.entrythailand.go.th) เพื่ออำนวยความสะดวกให้กับผู้เดินทางทั้งชาวไทยและชาวต่างชาติในการเดินทางเข้าประเทศ โดยได้รับ งบประมาณสนับสนุนจากสำนักงานคณะกรรมการส่งเสริมวิทยาศาสตร์ วิจัยและนวัตกรรม (สกสว.) กองทุน ส่งเสริมวิทยาศาสตร์ วิจัยและนวัตกรรม นอกจากนี้ยังได้รับความร่วมมือจากหน่วยงานที่เกี่ยวข้องได้แก่ ศูนย์บริหารสถานการณ์โควิด-19 (ศปก.ศบค.), กระทรวงการท่องเที่ยวและกีฬา, กระทรวงมหาดไทย, กระทรวงการต่างประเทศ, กระทรวงดิจิทัล เพื่อเศรษฐกิจและสังคม, กระทรวงสาธารณสุข, กระทรวงพาณิชย์, กระทรวงคมนาคม, กระทรวงการอุดมศึกษา วิทยาศาสตร์ วิจัยและนวัตกรรม, กระทรวงกลาโหม, สำนักงานตรวจคนเข้าเมือง, สำนักงานคณะกรรมการ ส่งเสริมวิทยาศาสตร์ วิจัยและนวัตกรรม (สกสว.) และ สำนักงานคณะกรรมการกำกับและส่งเสริมการประกอบ ธุรกิจประกันภัย (คปภ.)

# 2. จุดเริ่มต้นในการพัฒนาระบบ Entry Thailand

แนวคิดในการพัฒนาระบบ Entry Thailand เกิดจากการที่ผู้ที่ต้องการเดินทางเข้าประเทศจะต้อง ดำเนินการตามเงื่อนไขต่างๆ ซึ่งมีขั้นตอนที่หลากหลายขาดการบูรณาการร่วมกันระหว่างหน่วยงานที่เกี่ยวข้อง อย่างเป็นระบบจนนำไปสู่ปัญหาต่างๆ ดังนี้

- นักท่องเที่ยวหรือผู้ที่ต้องการเดินทางเข้าประเทศจะต้องดำเนินการต่าง ๆ หลายขั้นตอนผ่านเว็บไซต์ ของกระทรวงและหน่วยงานต่างๆ ที่เกี่ยวข้อง เช่น การขอรับหนังสือรับรองการเดินทางเข้าประเทศไทย (COE) การซื้อประกันสุขภาพ การจองตั๋วเครื่องบิน การจองที่พักสถานกักกันโรคทางเลือก ฯลฯ
- ผู้ประกอบการที่พักสถานกักกันโรคทางเลือก การเกิดความสับสนและสูญเสียโอกาสจากการที่ผู้จอง ถูกยกเลิกหนังสือรับรองการเดินทางเข้าประเทศไทย (COE) หรือยกเลิกการเดินทาง โดยไม่แจ้งให้ ผู้ประกอบการทราบล่วงหน้า
- การรายงานข้อมูลต่าง ๆ อาจเกิดความล่าช้า หรือสับสน เนื่องจากข้อมูลที่ได้รับมาจากหลากหลาย แหล่งและไม่เป็นปัจจุบัน รวมทั้งอาจทำให้เกิดความผิดพลาดในการเก็บรวบรวมข้อมูลและเผยแพร่

# 3. การบูรณาการฐานข้อมูลบนระบบ Entry Thailand

จากปัญหาที่กล่าวถึงก่อนหน้า นำไปสู่ความร่วมมือของหน่วยงานในศูนย์ปฏิบัติการ ศูนย์บริหาร สถานการณ์โควิด-19 (ศปก.ศบค.) โดยการจัดตั้งกลไกเชื่อมโยงระบบของหน่วยงานที่เกี่ยวข้องกับขั้นตอน ต่าง ๆ ในการเดินทางเข้าประเทศไทยในรูปแบบของเว็บท่า "Entry Thailand" โดยจะปรากฏขั้นตอนการ ขออนุญาตเดินทางเข้าประเทศทุกขั้นตอน โดยการรวบรวมลิงค์เว็บไซต์และข้อมูลสำคัญ ซึ่งมีการเชื่อมโยง ของระบบต่าง ๆ เข้าไว้ด้วยกัน ได้แก่ ระบบการขอหนังสือรับรองการเดินทางเข้าประเทศไทย (Certificate of Entry: COE) ของกระทรวงการต่างประเทศ ระบบขายประกันสุขภาพของสมาคมประกันวินาศภัยไทย ภายใต้ การกำกับของสำนักงานคณะกรรมการกำกับและส่งเสริมการประกอบธุรกิจประกันภัย (คปภ.) และระบบจอง สถานที่กักตัวทางเลือก ASQ (Alternative State Quarantine) และ ALQ (Alternative Local Quarantine) รวมทั้งโรงแรมที่ได้มาตรฐาน SHA+ (Safety and Health Administration Plus) ของกระทรวงการท่องเที่ยว และกีฬา

อีกทั้งระบบยังมีความยึดหยุ่นในการปรับเปลี่ยนตามมาตรการของรัฐบาล เช่น การเปลี่ยนแปลง จำนวนวันในการกักตัว หรือการเปลี่ยนแปลงเงื่อนไขต่าง ๆ ในการกักตัวตามกลุ่มประเทศที่มีความเสี่ยง เพื่อรองรับการเปิดประเทศในอนาคต โดยเริ่มใช้อย่างเป็นทางการผ่านการนำเสนอบนเว็บไซต์ของสถานทูต สถานกงสุลไทยในต่างประเทศ ตั้งแต่วันที่ 7 เมษายน 2564

#### 4. วัตถุประสงค์ในการพัฒนาระบบ Entry Thailand

- เพื่อให้เกิดความร่วมมือและมีความเชื่อมโยงข้อมูลกันในระดับหน่วยงาน
- เพื่อให้เกิดระบบที่สามารถรองรับข้อมูลของหน่วยงานที่เกี่ยวข้อง รวมถึงแสดงรายงานที่เป็นปัจจุบัน และการบันทึกข้อมูลต่าง ๆ เพื่อใช้เป็นข้อมูลในการจัดทำรายงาน เสนอต่อศูนย์ปฏิบัติการ ศูนย์บริหาร สถานการณ์โควิด-19 (ศปก.ศบค.)
- เพื่ออำนวยความสะดวกให้กับนักท่องเที่ยวต่างชาติและผู้เดินทางทั้งชาวไทยและชาวต่างชาติใน การเดินทางเข้าประเทศ
- เพื่อประโยชน์ของผู้ประกอบการ เมื่อผู้ต้องการเดินทางเข้าประเทศยกเลิกหรือถูกปฏิเสธการขอรับ หนังสือรับรองการเดินทางเข้าประเทศไทย (COE) และเป็นโอกาสของผู้ประกอบการที่จะเพิ่มช่องทาง การเสนอขายที่พักให้กับนักท่องเที่ยว

# 5. ประโยชน์ของระบบ Entry Thailand

จากจุดเด่นของระบบ Entry Thailand คือการรวมทุกขั้นตอนที่ต้องเตรียมการก่อนเดินทางเข้าประเทศ ดังนั้น กลุ่มที่ได้รับประโยชน์จากการพัฒนาระบบดังกล่าว กลุ่มแรก คือ นักท่องเที่ยวต่างชาติหรือผู้ที่ต้องการ เดินทางเข้าประเทศที่ได้รับความสะดวกเพิ่มมากขึ้น กลุ่มถัดมา คือ ผู้ประกอบการที่เป็นเจ้าของสถานที่กักตัว ทางเลือก ASQ (Alternative State Quarantine) และ ALQ (Alternative Local Quarantine) รวมทั้ง โรงแรมที่ได้มาตรฐาน SHA+ (Safety and Health Administration Plus) ได้รับข้อมูลได้อย่างรวดเร็ว ป้องกันความเสียหายที่อาจเกิดขึ้น หากผู้ต้องการเดินทางเข้าประเทศยกเลิกหรือถูกปฏิเสธการขอรับหนังสือ รับรองการเดินทางเข้าประเทศไทย อีกทั้งยังเป็นการเพิ่มช่องทางการเสนอขายที่พักให้กับนักท่องเที่ยว และกลุ่มสุดท้าย คือ ภาครัฐที่สามารถนาข้อมูลในระบบไปใช้ในการวิเคราะห์และจัดทำรายงานต่าง ๆ ได้ ซึ่งจะเป็นประโยชน์ในการบริหารจัดการในภาพรวม

จากการเปิดให้ใช้ระบบ Entry Thailand (โดยยังไม่ได้มีการเปิดตัวอย่างเป็นทางการ) ตั้งแต่วันที่ 7 เมษายน 2564 จนถึงวันที่ 26 มิถุนายน 2564 มีผู้ให้ความสนใจเข้ามาใช้งานระบบกว่า 97,000 คน จากทั่วโลก และมีการจองสถานที่กักตัวทางเลือกกว่า 143 รายการจอง คิดเป็นจำนวนเงินกว่า 5.7 ล้านบาท

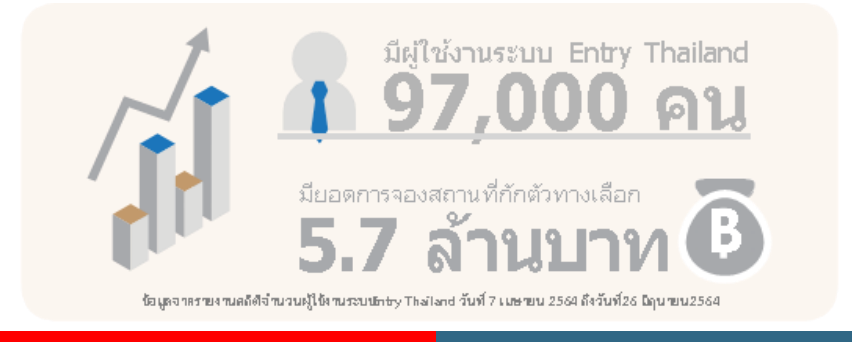

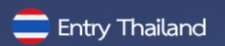

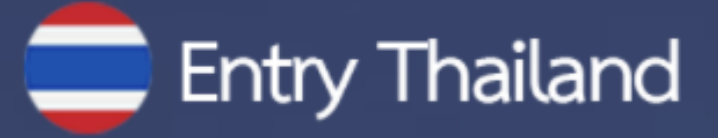

# ระบบอำนวยความสะดวกแก่ผู้เดินทาง Entry Thailand

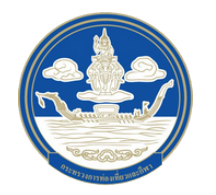

กองพัฒนาระบบบริหาร สำนักงานปลัดกระทรวงการท่องเที่ยวและกีฬา

# คู่มือการใช้งานเว็บไซต์ Entry Thailand

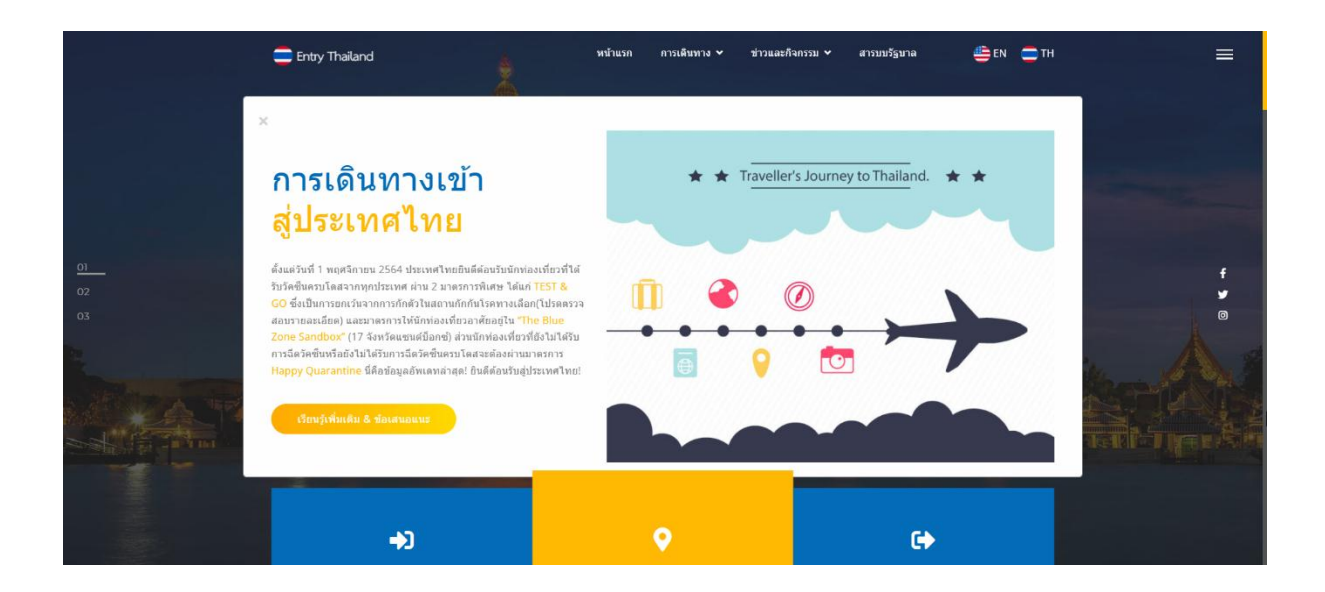

### <u>ภาพที่ 1 หน้าแรกของเว็บไซต์ Entry Thailand</u>

# การเข้าสู่เว็บไซต์ Entry Thailand

ท่านสามารถเข้าสู่เว็บไซต์ Entry Thailand โดยการพิมพ์ http://www.entrythailand.go.th หน้าแรกของเว็บไซต์ที่แสดงขึ้นคือ หน้าแรก ดังภาพที่ 1

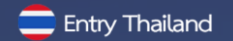

# หน้าแรกของเว็บไซต์

หน้าแรกของเว็บไซต์ Entry Thailand แบ่งออกเป็นส่วนประกอบดังนี้

# 1. ແຄບເມນູ

ในส่วนของแถบเมนูด้านบนประกอบไปด้วยเมนูหลักดังนี้

- หน้าแรก
- การเดินทาง
- ข่าวและกิจกรรม
- สารบบรัฐบาล
- การปรับเปลี่ยนภาษา ไทย-อังกฤษ
- ปุ่มรวมเมนูทั้งหมดด้านมุมขวา

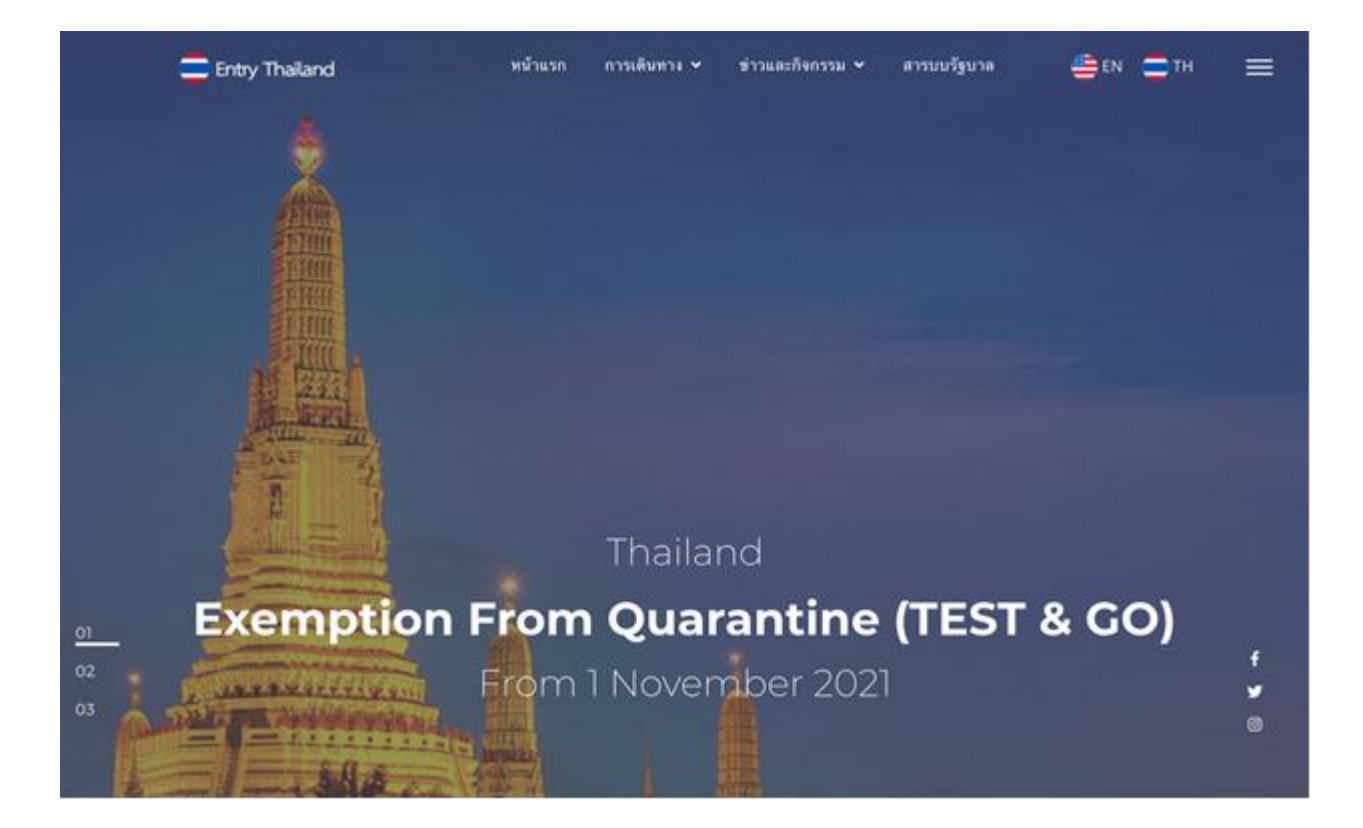

ภาพที่ 2 ส่วนของหน้าแรกประกอบไปด้วยแถบเมนูและสไลด์โชว์

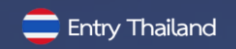

#### 2. แถบเมนูสไลด์โชว์

ในส่วนของสไลด์โชว์นั้นแต่ละสไลด์จะเลื่อนเองอัติโนมัติ หรือ ผู้ใช้เว็บไซต์สามารถคลิกเลื่อนไปยัง สไลด์อื่นๆ ได้โดยคลิกที่ตัวเลขทางซ้ายของสไลด์ซึ่งแสดงเลขหน้าที่กำลังแสดงสไลด์ดังกล่าวอยู่

#### 3. แบนเนอร์ลิงค์

ภายในหน้าแรกส่วนถัดจากสไลด์โชว์คือแบนเนอร์ลิงค์ที่แสดงเมนู การเดินทาง โดยแบ่งเป็น 3 ขั้นตอนหลักคือ

- 1. ก่อนเดินทางมาถึง
- 2. มาถึง&ระหว่างการพำนัก
- 3. ก่อนเดินทางออก

โดยทั้ง 3 ส่วน สามารถคลิกเพื่อลิงค์ไปยังเมนูดังกล่าวได้

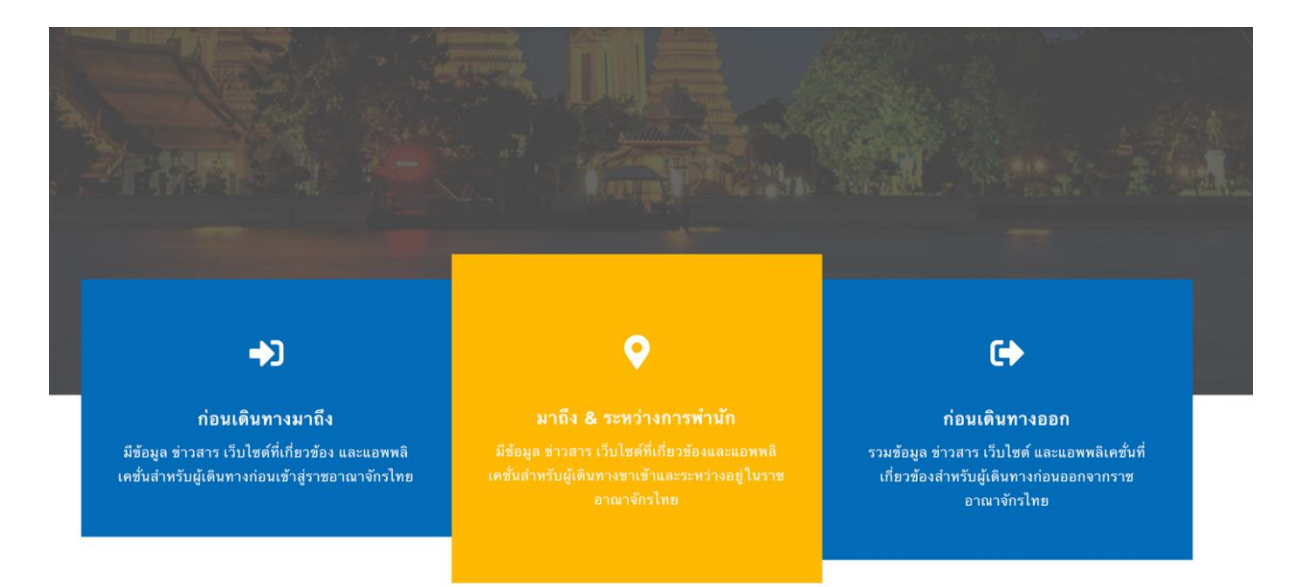

# ภาพที่ 3 ส่วนของหน้าแรกประกอบไปด้วยแบนเนอร์ลิงค์

# 4. ส่วนข้อมูลเพิ่มเติม

×

ภายในหน้าแรกส่วนถัดจากแบนเนอร์ลิงค์คือ ส่วนข้อมูลเพิ่มเติมที่ผู้เข้าชมเว็บไซต์สามารถคลิกเข้าไป อ่านรายละเอียดเพิ่มเติมเกี่ยวกับการเดินทางเข้าสู่ประเทศไทย

# การเดินทางเข้า สู่ประเทศไทย

ตั้งแต่วันที่ 1 พฤศจิกายน 2564 ประเทศไทยยินดีต่อนรับนักท่องเที่ยวที่ได้ รับวัคขึ้นครบโดสจากทุกประเทศ ผ่าน 2 มาตรการพิเศษ ได้แก่ TEST & GO ซึ่งเป็นการยกเว้นจากการกักตัวในสถานกักกันโรคทางเลือก(โปรตดรวจ สอบรายละเอียด) และมาตรการให้นักท่องเที่ยวอาศัยอยู่ใน "The Blue Zone Sandbox" (17 จังหวัดแชนด์บ็อกซ์) ส่วนนักท่องเที่ยวที่ยังไม่ได้รับ การฉีดวัคขึ้นหรือยังไม่ได้รับการฉีดวัคขึ้นครบโดสจะต้องผ่านมาตรการ Happy Quarantine นี่คือข้อมูลอัพเดทล่าสุด! ยินดีด้อนรับสู่ประเทศไทย!

เรียนรู้เพิ่มเดิม & ข้อเสนอแนะ

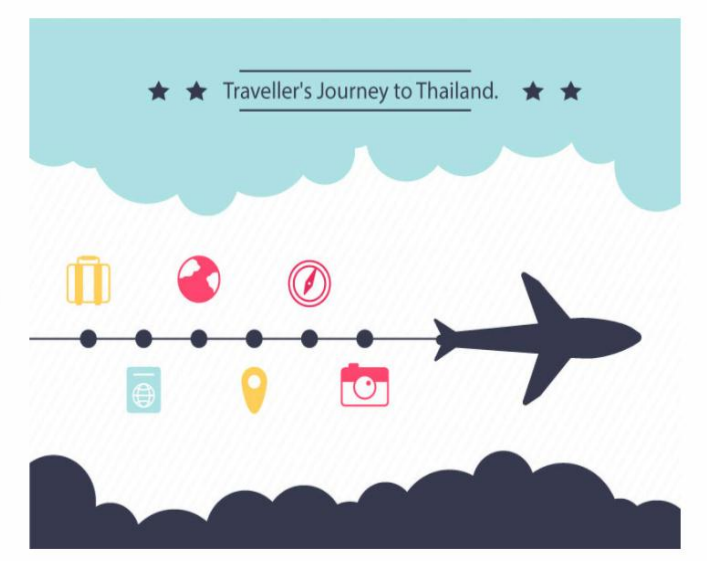

ภาพที่ 4 ส่วนของหน้าแรกประกอบไปด้วยส่วนข้อมูลเพิ่มเติม

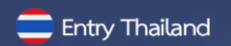

#### 5. เมนูก่อนเดินทางมาถึง

ภายในหน้าแรกส่วนถัดจากส่วนข้อมูลเพิ่มเติมคือ เมนูส่วนของก่อนเดินทางมาถึงที่ผู้เข้าชมเว็บไซต์ สามารถคลิกเข้าไปสู่ลิงค์ที่เกี่ยวข้องกับการเตรียมตัวและขั้นตอนต่างๆ ก่อนที่จะเดินทางสู่ประเทศไทยโดยมี ลิงค์ที่เกี่ยวข้องดังนี้

- สารสนเทศและเอกสาร สารสนเทศและเอกสารเพื่อเข้าสู่ราชอาณาจักรไทย
- จองโรงแรม จองโรงแรมAQ และ โรงแรม SHA/SHA+
- ประกัน บริการประกันภัยโควิด-19
- Thailand Pass ระบบการลงทะเบียนบัตรผ่านประเทศไทย (สำหรับเดินทางทางอากาศเท่านั้น)
- หมอชนะ ดาวน์โหลด หมอชนะสำหรับ iOS และ Android
- สถานะเที่ยวบิน ข้อมูลเที่ยวบินเชิงลึกแบบเรียลไทม์
- ขอ VISA Online
- ขอ VISA on Arrival

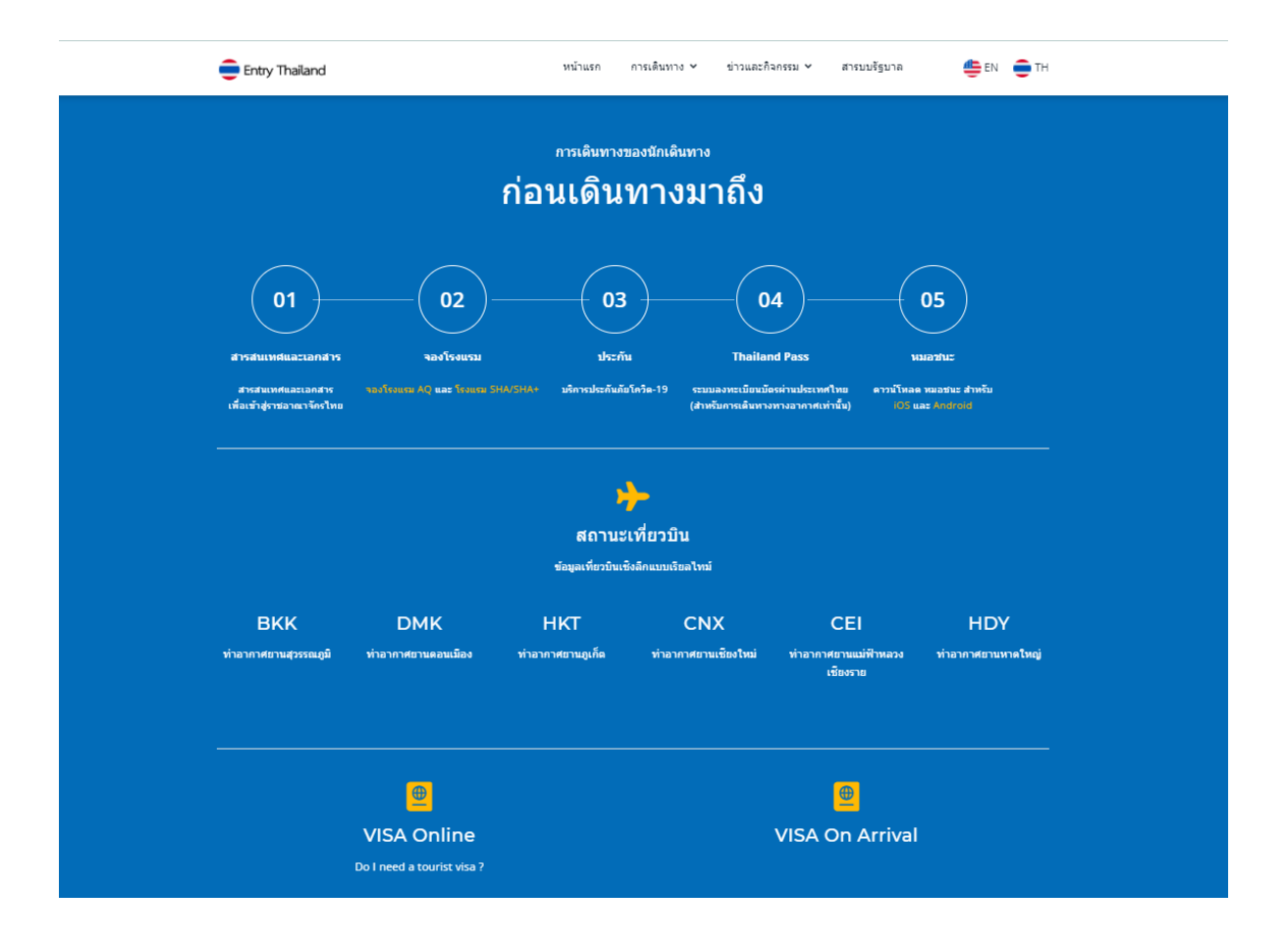

ภาพที่ 5 ส่วนของหน้าแรกประกอบไปด้วยเมนูส่วนของก่อนเดินทางมาถึง

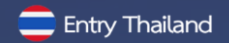

#### 6. เมนูมาถึง & ระหว่างพำนัก

ภายในหน้าแรกส่วนถัดจากก่อนเดินทางมาถึงคือ เมนูมาถึง & ระหว่างพำนัก ผู้เข้าชมเว็บไซต์สามารถ คลิกเข้าไปสู่ลิงค์ที่เกี่ยวข้องกับขั้นตอนต่างๆ ที่เกี่ยวข้องเมื่อเดินทางมาถึงประเทศไทยและระหว่างพักนัก โดยมีลิงค์ที่เกี่ยวข้องดังนี้

- หมอชนะ ดาวน์โหลด หมอชนะสำหรับ iOS และ Android
- Thailand Tourism Directory
- Tourist Police i lert u Application สำหรับขอความช่วยเหลือจากตำรวจท่องเที่ยว
- Thailand Information การท่องเที่ยวแห่งประเทศไทย

การเดินทางของนักเดินทาง

# มาถึง & ระหว่างการพำนัก

เอปพลิเคชัน หมอชนะ ดาวน์โหลด หมอชนะ สำหรับ iOS และ Android

Chailand Tourism Directory กระทรวงการท่องเที่ยวและกีฬา

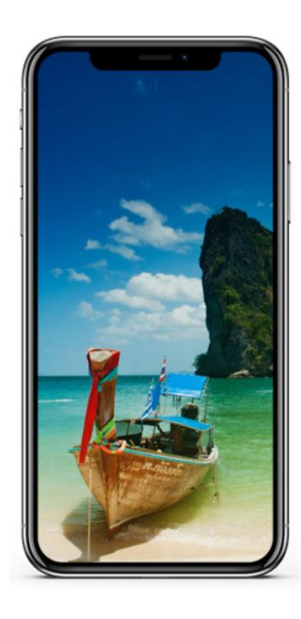

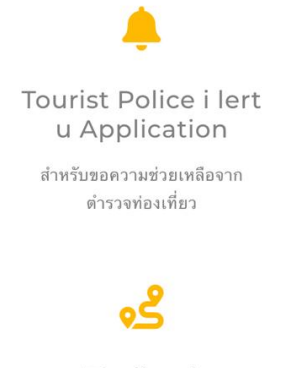

Thailand Information การท่องเที่ยวแห่งประเทศไทย

<u>ภาพที่ 6 ส่วนของหน้าแรกประกอบไปด้วยเมนูมาถึง & ระหว่างพำนัก</u>

🚍 Entry Thailand

#### 7. เมนูก่อนเดินทางออก

ภายในหน้าแรกส่วนถัดจาก เมนูมาถึง & ระหว่างพำนักคือ เมนูก่อนเดินทางออก ผู้เข้าชมเว็บไซต์ สามารถคลิกเข้าไปสู่ลิงค์ที่เกี่ยวข้องกับขั้นตอนต่างๆ ก่อนเดินทางออกจากประเทศไทยโดยมีลิงค์ที่เกี่ยวข้อง ดังนี้

• VAT Refund for Tourists การขอคืนภาษีมูลค่าเพิ่มสำหรับนักท่องเที่ยว

<sup>การเดินทางของนักเดินทาง</sup> ก่อนเดินทางออก

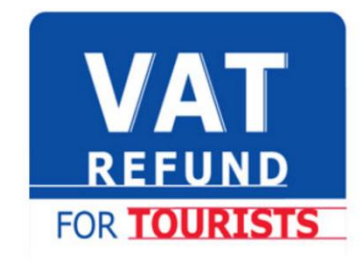

การขอคืนภาษีมูลค่าเพิ่มสำหรับนักท่อง เที่ยว กรมสรรพากร

# <u>ภาพที่ 7 ส่วนของหน้าแรกประกอบไปด้วยเมนูก่อนเดินทางออก</u>

# 8. ข้อมูลประเทศและจำนวนนักเดินทาง

ในส่วนนี้จะแสดงข้อมูลตัวเลขจำนวนประเทศที่สามารถเดินทางเข้าสู่ราชอาณาจักรไทยและจำนวน สถิติของผู้เดินทาง

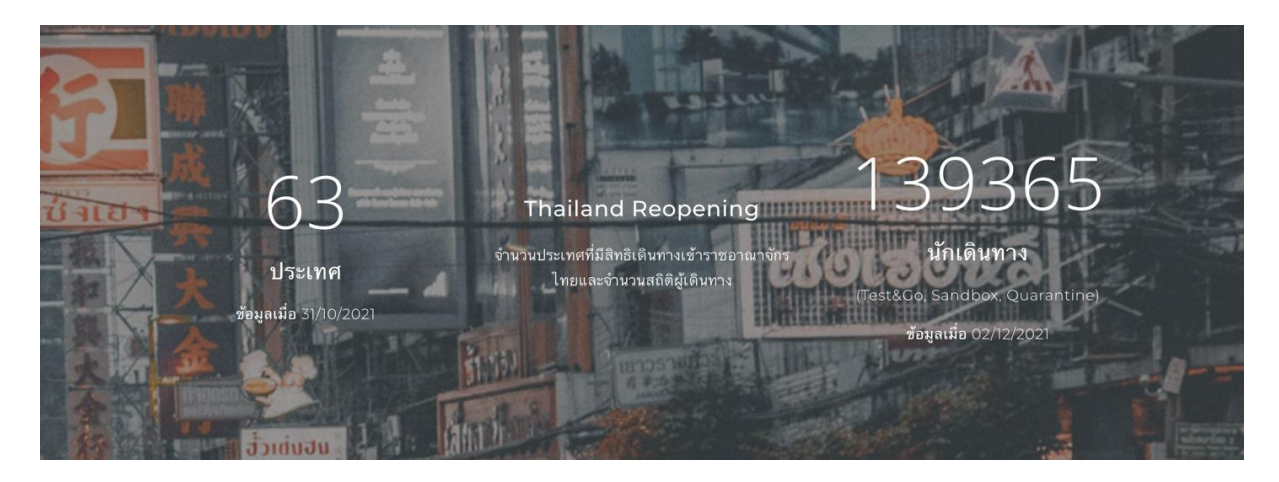

ภาพที่ 8 ส่วนของหน้าแรกประกอบไปด้วยข้อมูลประเทศและจำนวนนักเดินทาง

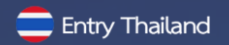

#### 9. ช่องติดต่อสอบถาม และ Sitemap

ในส่วนนี้จะแสดงข้อมูลทำเว็บไซต์ ช่องทางการติดต่อและ Sitemap

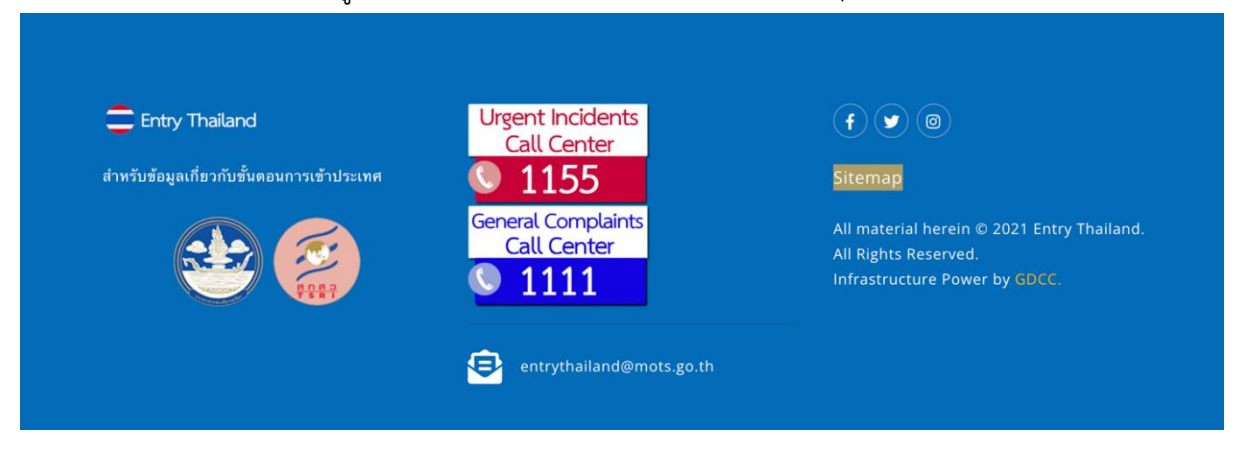

ภาพที่ 9 ส่วนของหน้าแรกประกอบไปช่องทางติดต่อสอบถาม และSitemap

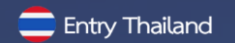

# เมนูหลัก

เมื่อคลิกไปยังเมนูหลัก ผู้เข้าชมเว็บไซต์สามารถคลิกเมนูหลักเพื่อไปยังลิงค์เมนูย่อยดังต่อไปนี้

#### 1. เมนูการเดินทาง

เมื่อผู้เข้าชมเว็บไซต์คลิกไปที่เมนู การเดินทาง จะปรากฏเมนูย่อยดังภาพที่ 10 และสามารถคลิกเลือก เมนูที่ต้องการเพื่อเข้าสู่เมนูย่อยที่เลือก โดยมีเมนูย่อยในเมนูการเดินทางดังต่อไปนี้

#### 1.1 เมนูย่อย ก่อนเดินทางมาถึง

- สารสนเทศและเอกสาร
- Thailand Pass
- การจองโรงแรม จองโรงแรมAQ
- และ โรงแรม SHA/SHA+
- ประกัน บริการประกันภัยโควิด -19
- หมอชนะ ดาวน์โหลด หมอชนะสำหรับ iOS และ Android
- สถานะเที่ยวบิน ข้อมูลเที่ยวบินเชิงลึกแบบเรียลไทม์
- ขอ VISA Online
- ขอ VISA on Arrival

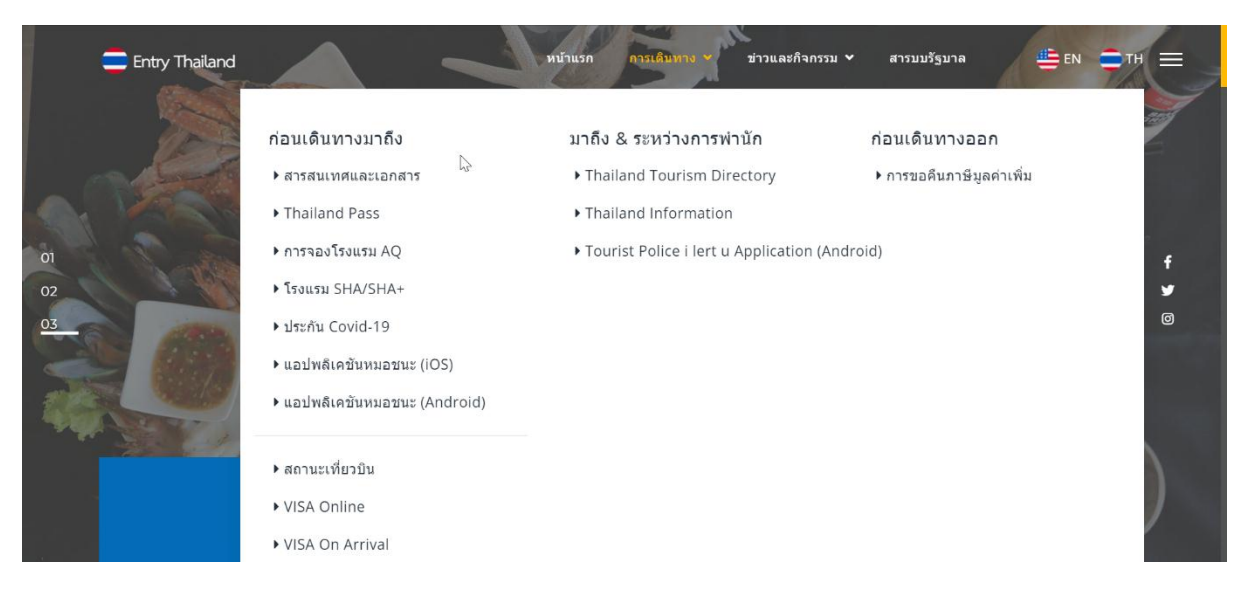

<u>ภาพที่ 10 เมนูย่อยของเมนูการเดินทาง</u>

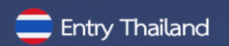

#### • สารสนเทศและเอกสาร

สารสนเทศและเอกสารเป็นส่วนของการศึกษารายละเอียดข้อมูลและเอกสารต่างๆเพิ่มเติม รวมทั้งข้อเสนอแนะต่างๆ เพื่อแนะนำผู้เดินทางในการเดินทางเข้าประเทศไทย โดยผู้เข้าชมเว็บไซต์สามารถ ตรวจสอบขั้นตอนและรูปแบบการเดินทางเข้าสู่ประเทศไทยจากระบบได้ในหัวข้อการเดินทางเข้าสู่ประเทศไทย (การจำลอง)

| Entry Thailand                                                                                                    | หม้าแรก                                                                                                    | การเดินทาง 🛩                                                             | ข่าวและกิจกรรม 🛩 สารบบรัฐบาล                                                                                                    | <b>₩</b> EN <b>→</b> TH                                | = |  |
|----------------------------------------------------------------------------------------------------|----------------------------------------------------------------------------------------------------|--------------------------------------------------------------------------|----------------------------------------------------------------------------------------------------|--------------------------------------------------------|---|--|
| การเดินทางเข้าสู่ประเทศไทย                                                                                                    |                                                                                                    |                                                                          |                                                                                                    |                                                        |   |  |
| เรียนรู้เพิ่มเติม & ข้อเสนอแนะ<br>การเดิงทางเข้าส่งไระเทศไทย                                                                                           |                                                                                                    |                                                                          | หน้าแรก / การเ                                                                                                    | ดินทางเข้าสู่ประเทศไทย                                 |   |  |
| ตดั้งแต่วันที่ 1 พฤศจิกายน 2564 ประเทศไทยยินดีต้อ<br>สถานกักกันโรคทางเลือก(โปรดตรวจสอบรายละเอียด<br>ฉิดวัคซีนหรือยังไม่ได้รับการฉีดวัคซีนครบโคสจะต้องเ | นรับนักท่องเที่ยวที่ได้รับวัคซีนครบ โดส<br>) และมาดรการให้นักท่องเที่ยวอาศัยอร<br>เ่านมาตรการ Happy Quarantine นี่คื | จากทุกประเทศ ผ่าน<br>เใน <del>"The Blue Zon</del><br>อซ้อมูลอัพเดทล่าสุด | 2 มาตรการพิเศษ ได้แก่ <mark>TEST &amp; GO</mark> ซึ่งเป็นกา<br><mark>e Sandbox"</mark> (17 จังหวัดแซนด์บ็อกซ์) ส่วนนัก<br>! อินดีต้อนวับสู่ประเทศไทย! | เรยกเว้นจากการกักตัวใน<br>ท่องเที่ยวที่ยังไม่ได้รับการ |   |  |
| การเดินทางเข้าสู่ประเทศไทย (กา                                                                                                    | รจำลอง)                                                                                                    |                                                                          |                                                                                                    |                                                        |   |  |
| ประเทศที่มีสิทธิ์ (อย่างน้อย 21 วันติดต่อกัน)                                                                                                    | ฉีดวัคซีนป้องกันโควิด-19                                                                                             |                                                                          | เข้าเมือง                                                                                                    |                                                        |   |  |
| Type to search                                                                                                    | Type to search                                                                                                    |                                                                          | Type to search                                                                                                    |                                                        |   |  |
| ตรวจสอบ                                                                                                    |                                                                                                    |                                                                          |                                                                                                    |                                                        |   |  |
|                                                                                                    | ★ ★ Traveller's Jou                                                                                                  | rney to Thai                                                             | <br>land. ★★                                                                                                    |                                                        |   |  |

ภาพที่ 11 เมนูสารสนเทศและเอกสาร

🚍 Entry Thailand

#### • Thailand Pass

Thailand Pass เป็นระบบเว็บสำหรับนักเดินทางชาวไทยและชาวต่างประเทศเพื่อกรอกข้อมูล การเดินทางและข้อมูลด้านสุขภาพ เมื่อได้รับการอนุมัติ ผู้ใช้จะได้รับรหัส QR ซึ่งจะอนุญาตให้สามารถเดินทาง เข้าสู่ประเทศไทยได้

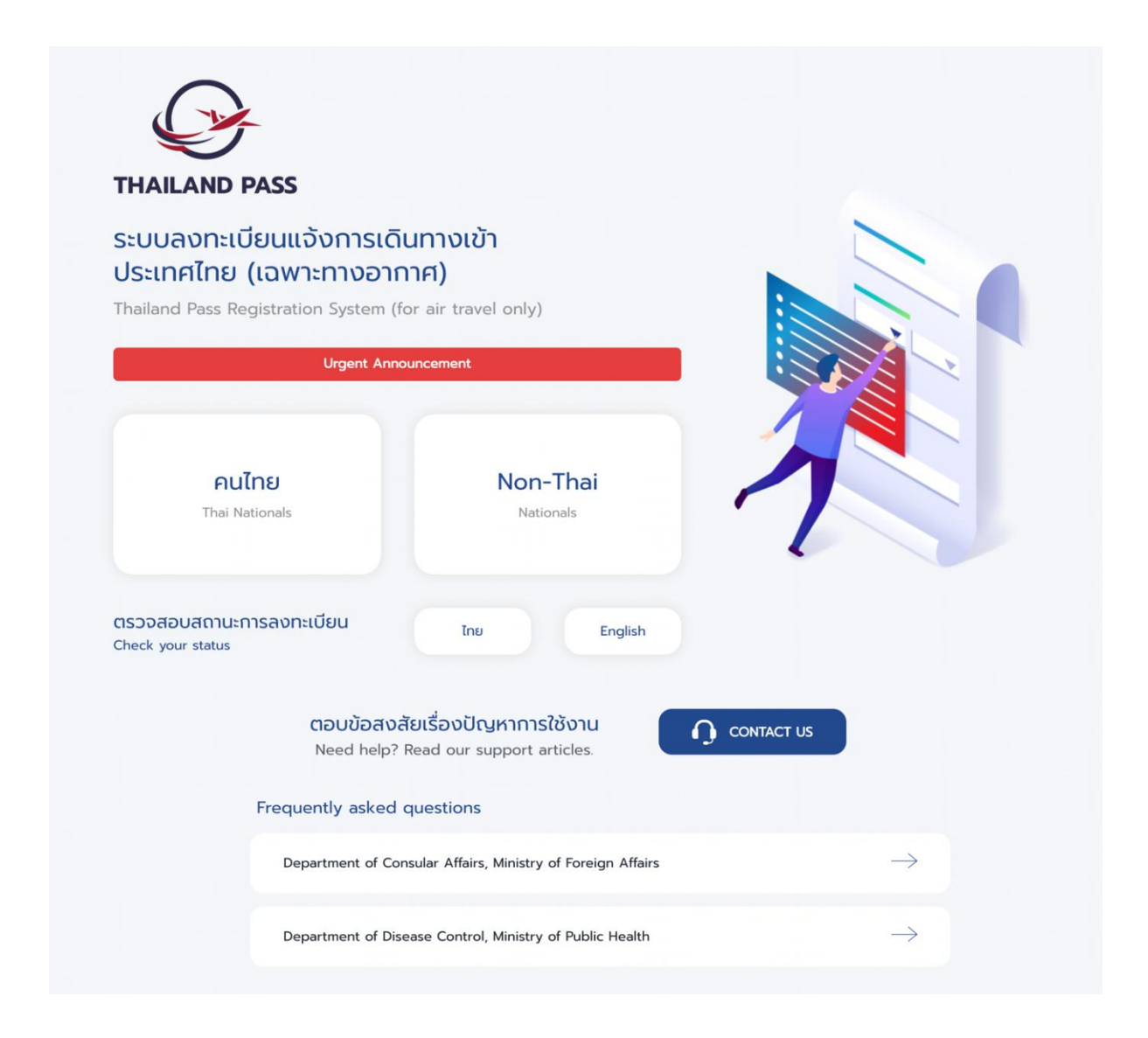

<u>ภาพที่ 12 เมนู Thailand Pass</u>

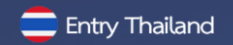

#### การจองโรงแรม ประเภท AQ

ในส่วนเมนูย่อยการจองโรงแรม จองโรงแรมAQ ผู้เข้าชมเว็บไซต์สามารถ เลือกจองโรงแรมAQ ภายใน เมนูย่อยนี้

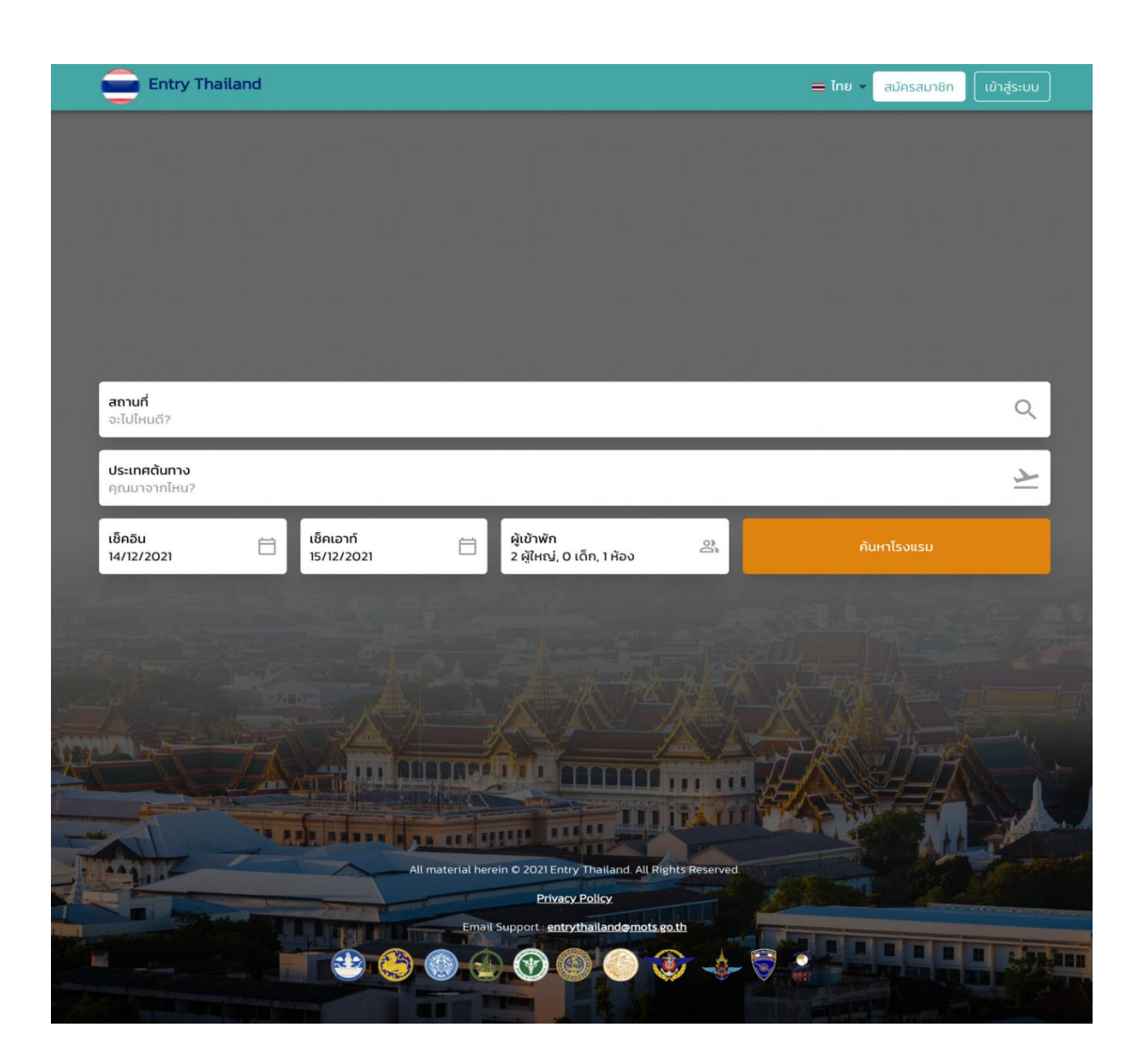

<u>ภาพที่ 13 เมนู การจองโรงแรม จองโรงแรมAO</u>

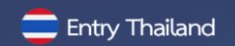

#### • โรงแรม SHA/SHA+

Amazing Thailand Safety and Health Administration (SHA) เป็นโครงการความร่วมมือของ กระทรวงการท่องเที่ยวและกีฬาโดยการท่องเที่ยวแห่งประเทศไทย (ททท.) และกระทรวงสาธารณสุข โดยกรมควบคุมโรค กรมอนามัย กรมสนับสนุนบริการสุขภาพและหน่วยงานภาครัฐและเอกชนในอุตสาหกรรม ท่องเที่ยวโดยมีวัตถุประสงค์เพื่อให้การท่องเที่ยวเป็นส่วนหนึ่งของมาตรการควบคุมโรค ทำให้นักท่องเที่ยว ทั้งชาวไทยและชาวต่างประเทศได้รับประสบการณ์ที่ดี มีความสุข และมั่นใจในความปลอดภัยด้านสุขอนามัย จากสินค้าและบริการทางการท่องเที่ยวของประเทศไทย โดยนำมาตรการความปลอดภัยด้านสาธารณสุขผนวก กับมาตรฐานการให้บริการที่มีคุณภาพของสถานประกอบการ เพื่อลดความเสี่ยงและป้องกันการแพร่ระบาด ของโรคไวรัส COVID-19 และยกระดับมาตรฐานสินค้าและบริการทางการท่องเที่ยวของไทย

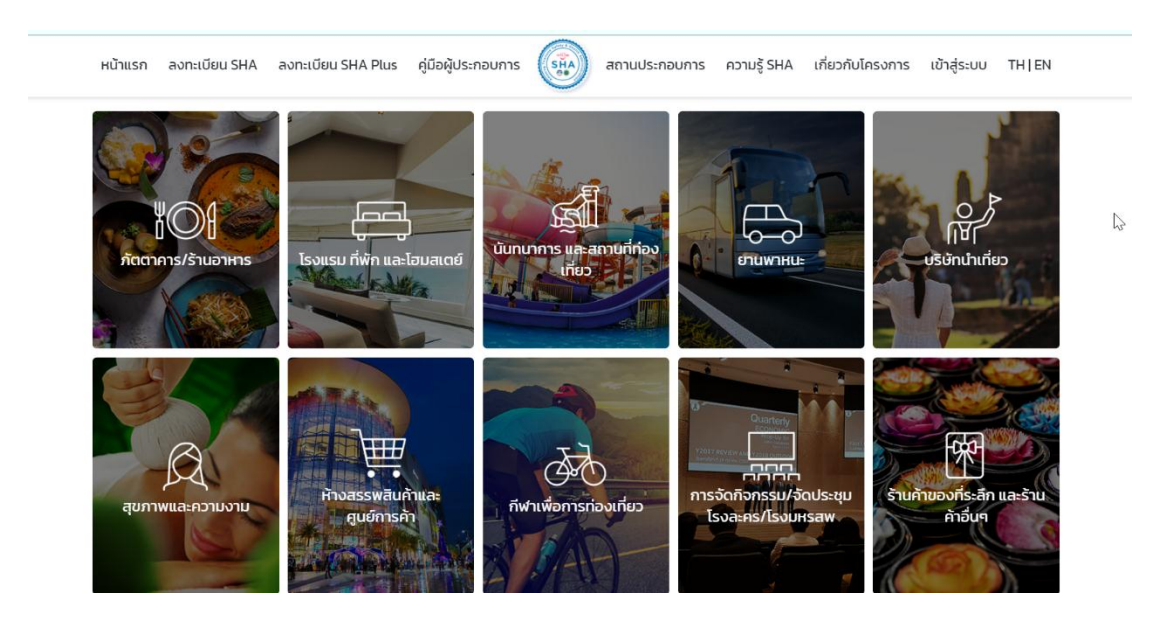

# <u>ภาพที่ 14 เมนู โรงแรม SHA/SHA+</u>

= Entry Thailand

#### ประกัน บริการประกันภัยโควิด -19

ในส่วนนี้ผู้เข้าชมเว็บไซต์สามารถเลือกซื้อบริการประกันภัยโควิด -19 โดยสมาคมประกันวินาศภัยไทย

| Covid-19 Insurance                                         | Caunauds: itu5unaiteine<br>Inii Greeze Insurance Association      |
|------------------------------------------------------------|-------------------------------------------------------------------|
| Covid-19 Insurance For Foreigners                          |                                                                   |
| Buy COVID-19 Insurance For Inbound Travellers E Click Here | Verify COVID-19 Insurance For Related Agencies Only  E Click Here |

#### <u>ภาพที่ 15 เมนู ประกัน บริการประกันภัยโควิด -19</u>

หมอชนะ ดาวน์โหลดแอพพลิเคชัน หมอชนะสำหรับ iOS และ Android

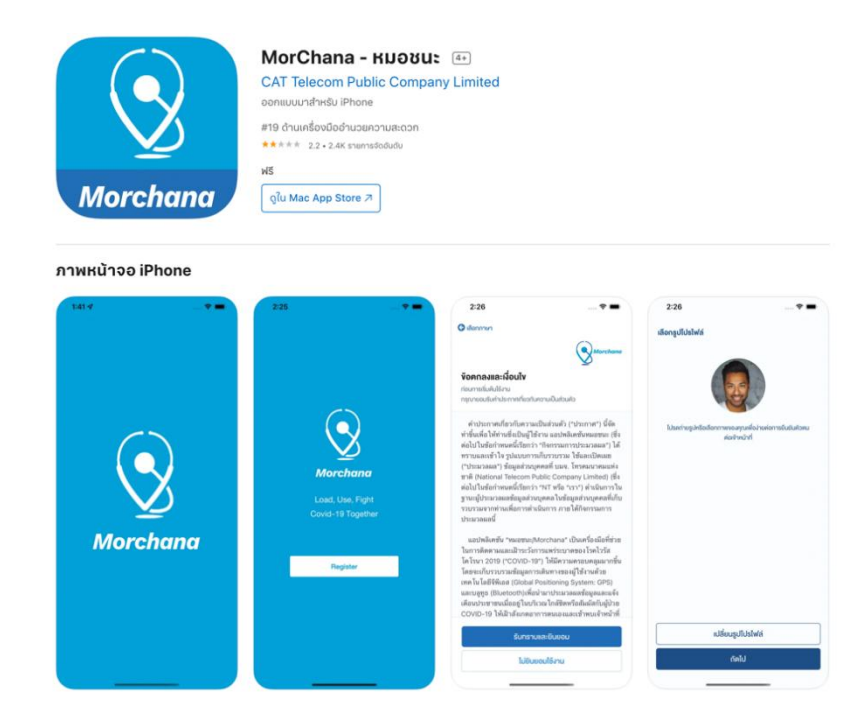

<u>ภาพที่ 16 เมนู หมอชนะ ดาวน์โหลด หมอชนะสำหรับ iOS และ Android</u>

# สถานะเที่ยวบิน ข้อมูลเที่ยวบินเชิงลึกแบบเรียลไทม์

ในส่วนนี้ผู้เข้าชมเว็บไซต์สามารถตรวจสอบสถานะเที่ยวบินและศึกษาข้อมูลเที่ยวบินเชิงลึกแบบเรียลไทม์

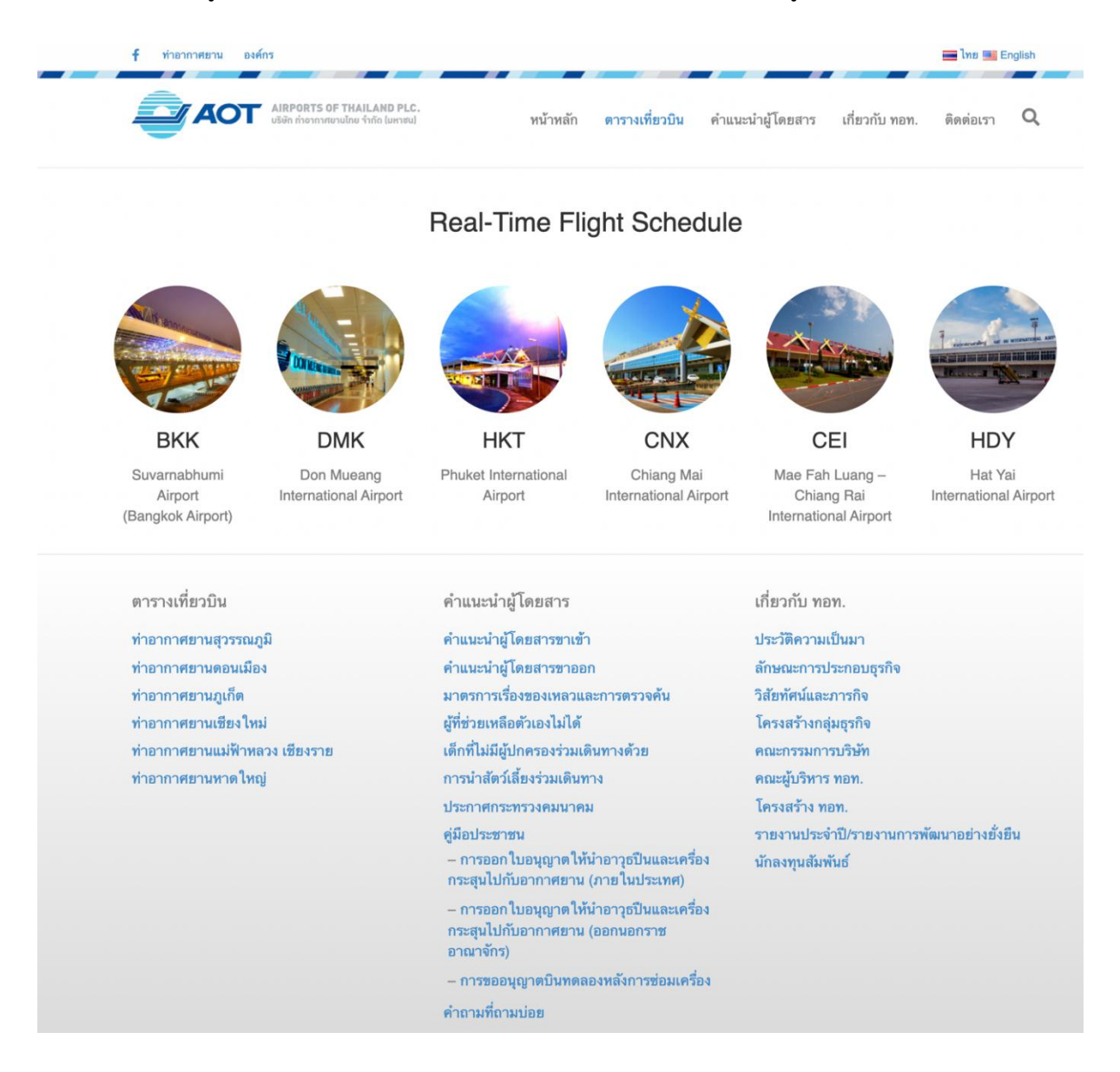

ภาพที่ 17 เมนู สถานะเที่ยวบิน ข้อมูลเที่ยวบินเชิงลึกแบบเรียลไทม์

🚍 Entry Thailand

#### 1.2 เมนูย่อย มาถึง & ระหว่างการพำนัก

#### • Thailand Tourism Directory

Thailand Tourism Directory เป็นเว็บไซต์ศูนย์รวมข้อมูลเกี่ยวกับการท่องเที่ยวในประเทศไทย โดยกระทรวงการท่องเที่ยวและกีฬา

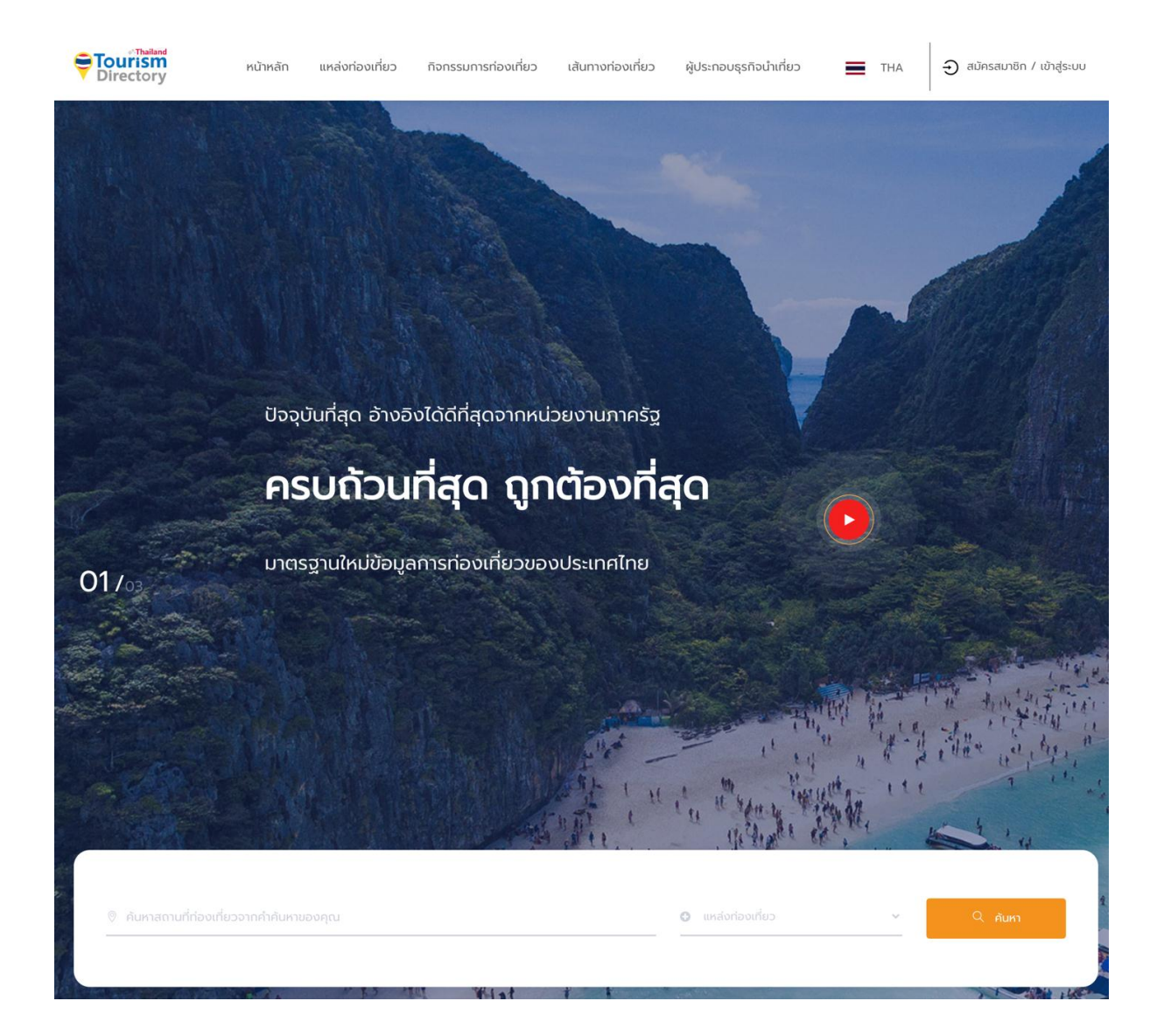

<u>ภาพที่ 18 เมนู Thailand Tourism Directory</u>

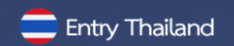

#### • Thailand Information

Thailand Information เป็นเว็บไซต์ศูนย์รวมข้อมูลเกี่ยวกับการท่องเที่ยวในประเทศไทยโดยการ ท่องเที่ยวแห่งประเทศไทย

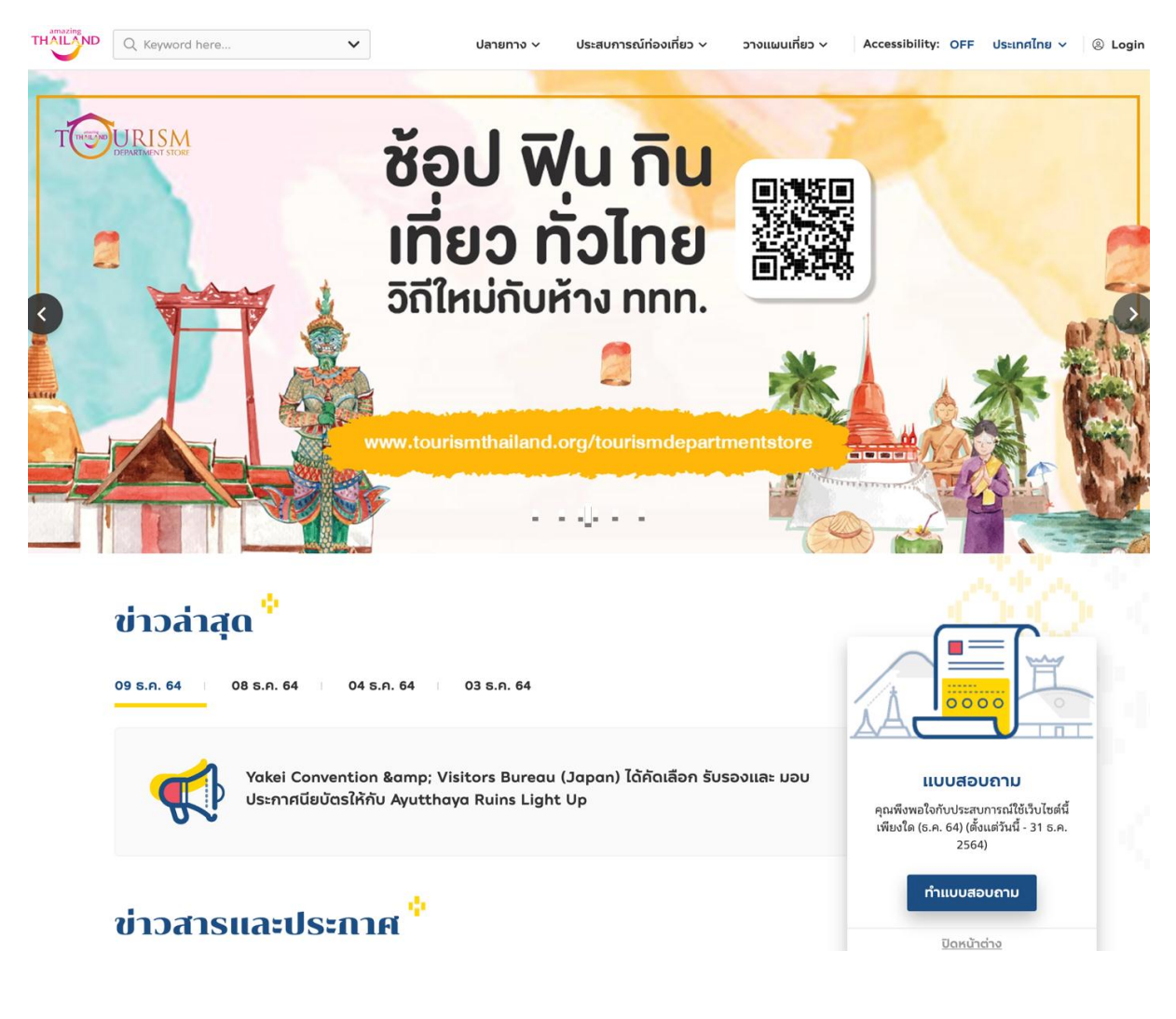

<u>ภาพที่ 19 เมนู Thailand Information การท่องเที่ยวแห่งประเทศไทย</u>

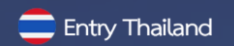

#### • Tourist Police I lert u Application

Tourist Police i lert u เป็น Mobile Application สำหรับนักท่องเที่ยว ในประเทศไทย สามารถ กดขอความช่วยเหลือจากตำรวจท่องเที่ยวได้โดยการส่งข้อมูลส่วนตัว ภาพถ่าย เวลาเกิดเหตุ และตำแหน่งที่ เกิดเหตุไปยัง War Room ซึ่งมีเจ้าหน้าที่ตำรวจท่องเที่ยว คอยรับเรื่องตลอดเวลา 24 ชั่วโมง และจะ ประสานงานส่งเจ้าหน้าที่ตำรวจท่องเที่ยว เข้าช่วยเหลือ และให้บริการได้ทันที

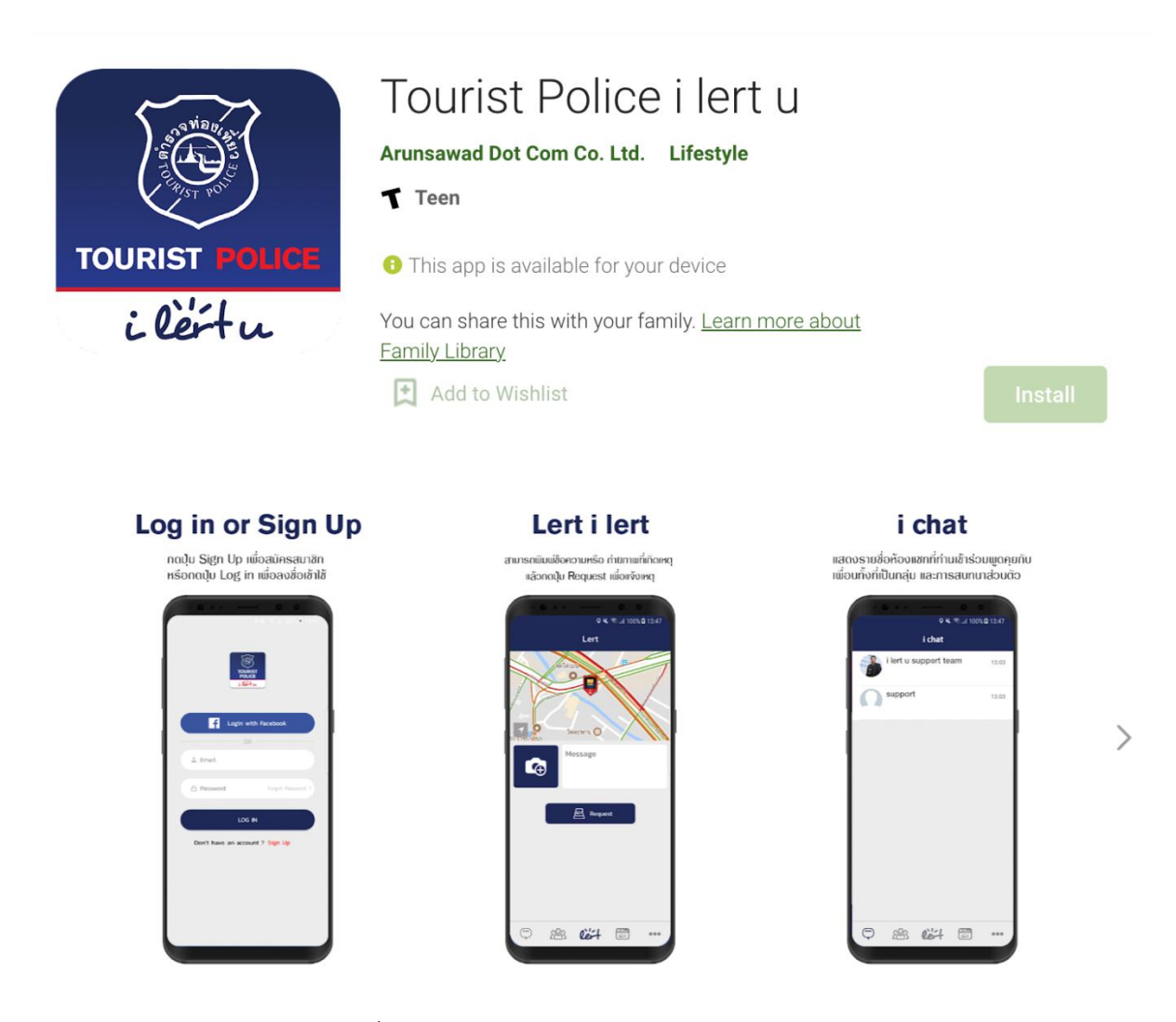

<u>ภาพที่ 20 เมนู Tourist Police I lert u Application</u>

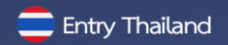

#### 1.3 เมนูย่อย ก่อนออกเดินทาง

#### การขอคืนภาษีมูลค่าเพิ่ม

กรมสรรพากรได้จัดตั้ง "ศูนย์กลางการคืนภาษีมูลค่าเพิ่มให้นักท่องเที่ยว" (ศคท.) "VAT REFUND FOR TOURIST OFFICE" ตามนโยบายใช้มาตรการทางภาษีอากรเพื่อสนับสนุนและส่งเสริมการท่องเที่ยวมี สายงานบังคับบัญชาขึ้นตรงต่ออธิบดีกรมสรรพากรหรือผู้ซึ่งอธิบดีกรมสรรพากรมอบหมาย เพื่อดำเนินการคืน ภาษีให้นักท่องเที่ยวอย่างถูกต้อง รวดเร็ว มีประสิทธิภาพ

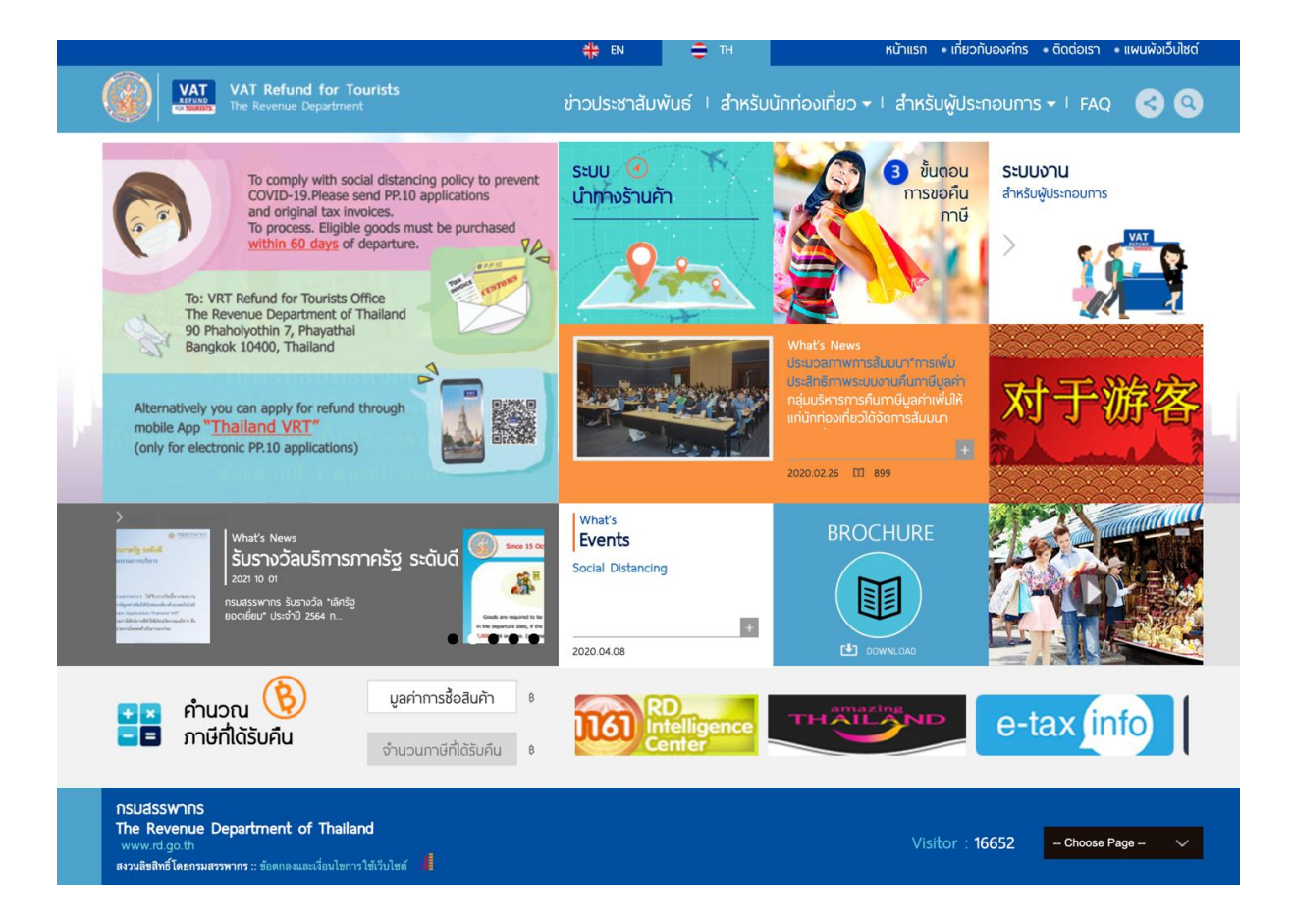

ภาพที่ 21 เมนู การขอคืนภาษีมูลค่าเพิ่ม

🚍 Entry Thailand

#### 2. เมนูข่าวและกิจกรรม

เมื่อผู้เข้าชมเว็บไซต์คลิกไปที่เมนู ข่าวและกิจกรรม จะปรากฏเมนูย่อยดังภาพที่ 21 และสามารถคลิก เลือกเมนูที่ต้องการเพื่อเข้าสู่เมนูย่อยที่เลือก โดยมีเมนูย่อยในเมนูข่าวและกิจกรรมดังต่อไปนี้

ข่าว

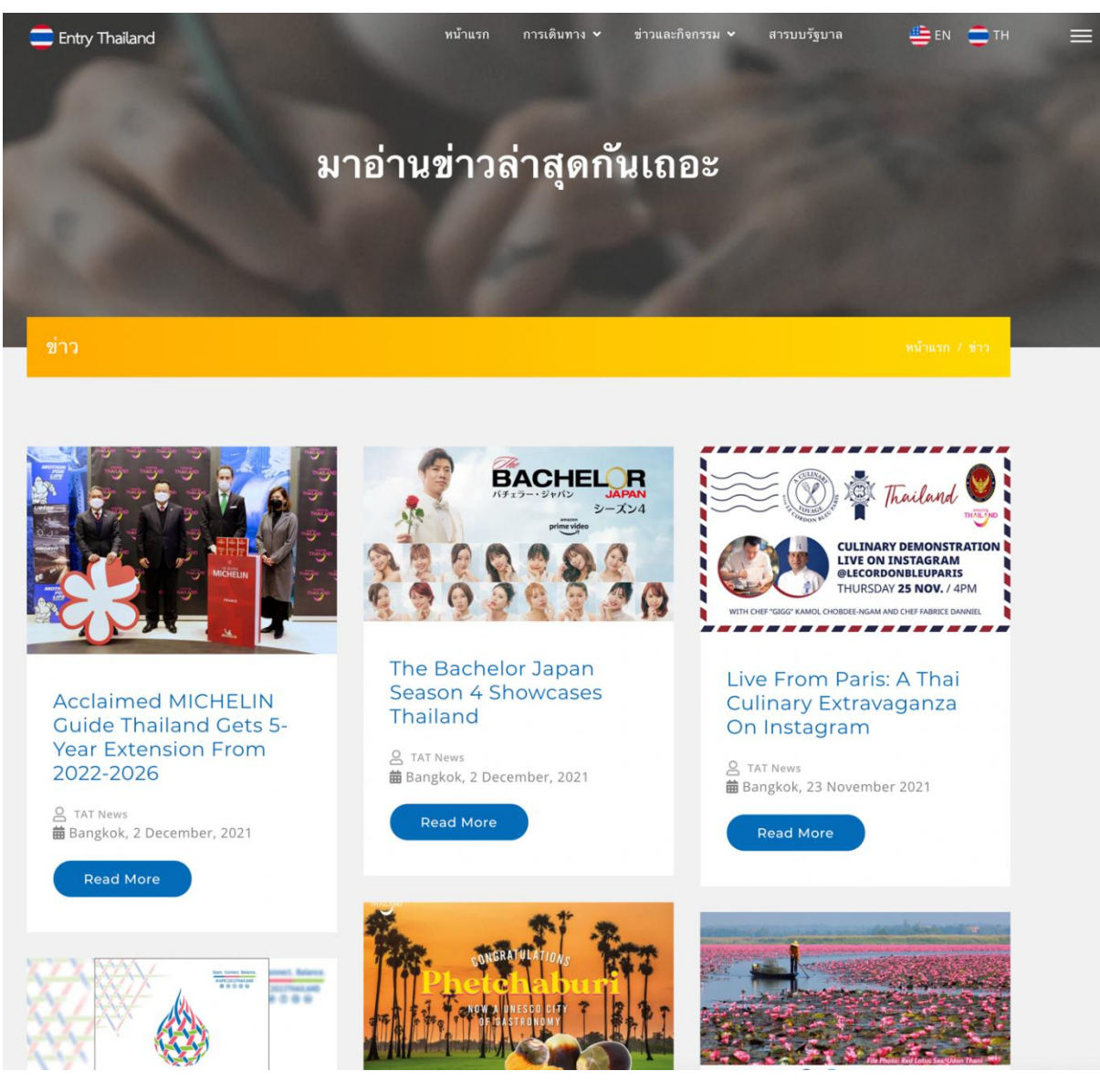

<u>รูปที่ 22 เมนู ข่าว</u>

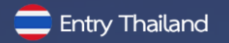

#### • TAT News

TAT News เป็นเว็บไซต์ข้อมูลข่าวสารโดยการท่องเที่ยวแห่งประเทศไทย

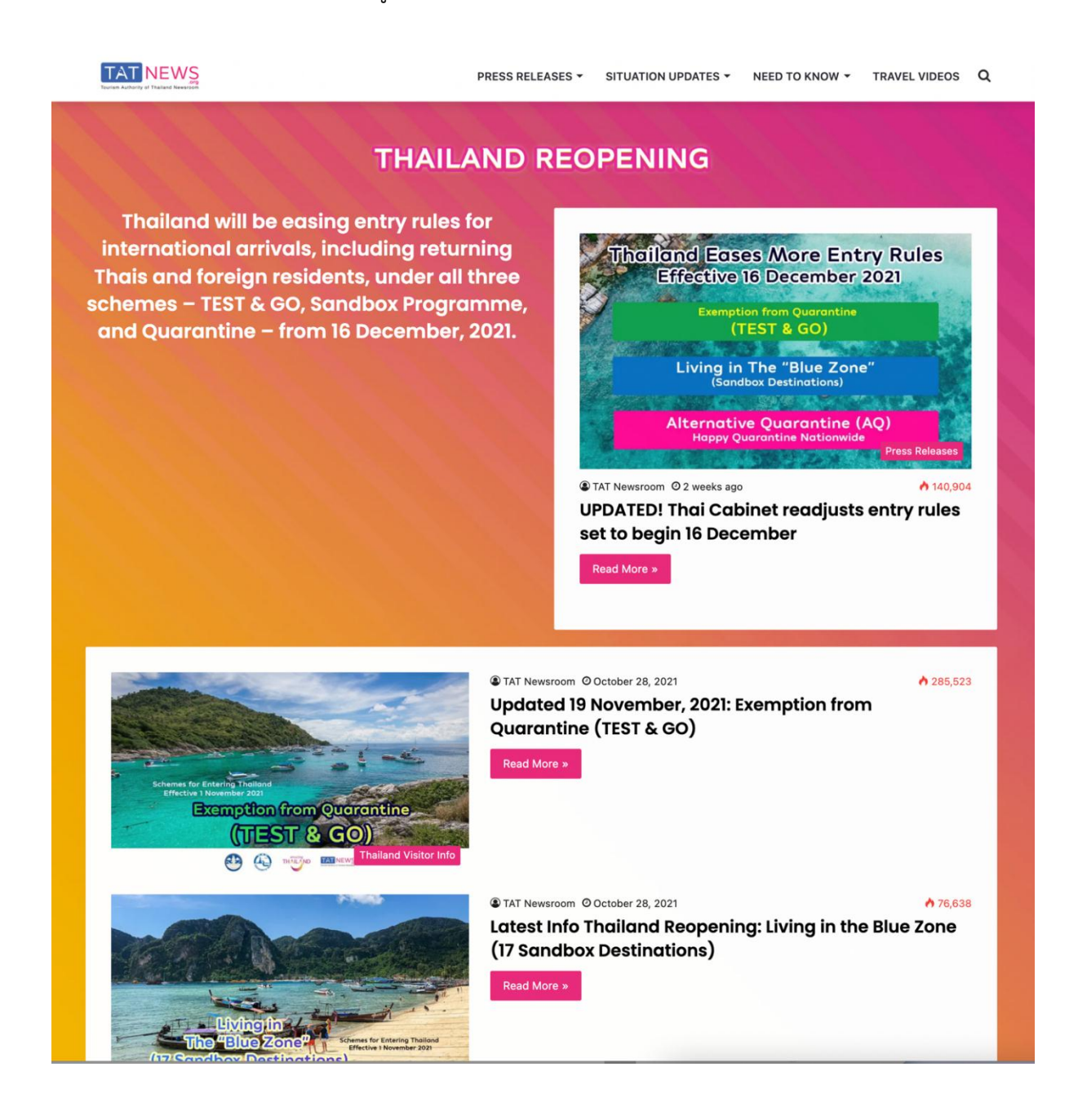

#### <u>ภาพที่ 23 เมนู TAT News</u>

# 3. เมนู สารบบรัฐบาล

เป็นส่วนที่ผู้เข้าชมเว็บไซต์สามารถศึกษาข้อมูลของราชการเพิ่มเติมซึ่งประกอบไปด้วยลิงค์ไปยัง เว็บไซต์ต่างๆ

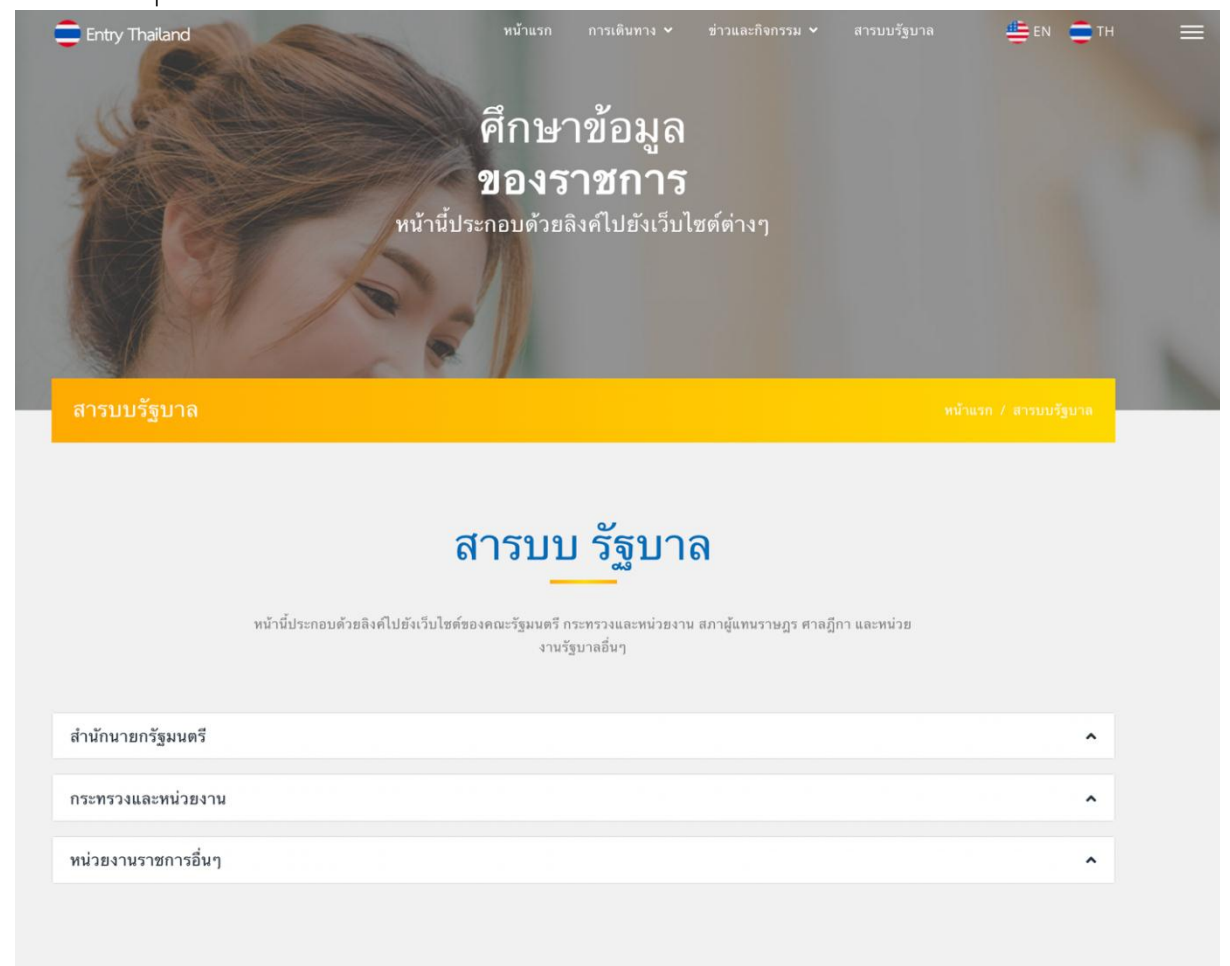

<u>ภาพที่ 24 เมนู สารบบรัฐบาล</u>

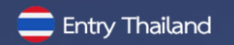

# ภาคผนวก ก.

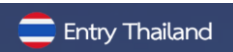

# สถิติการใช้งานระบบ

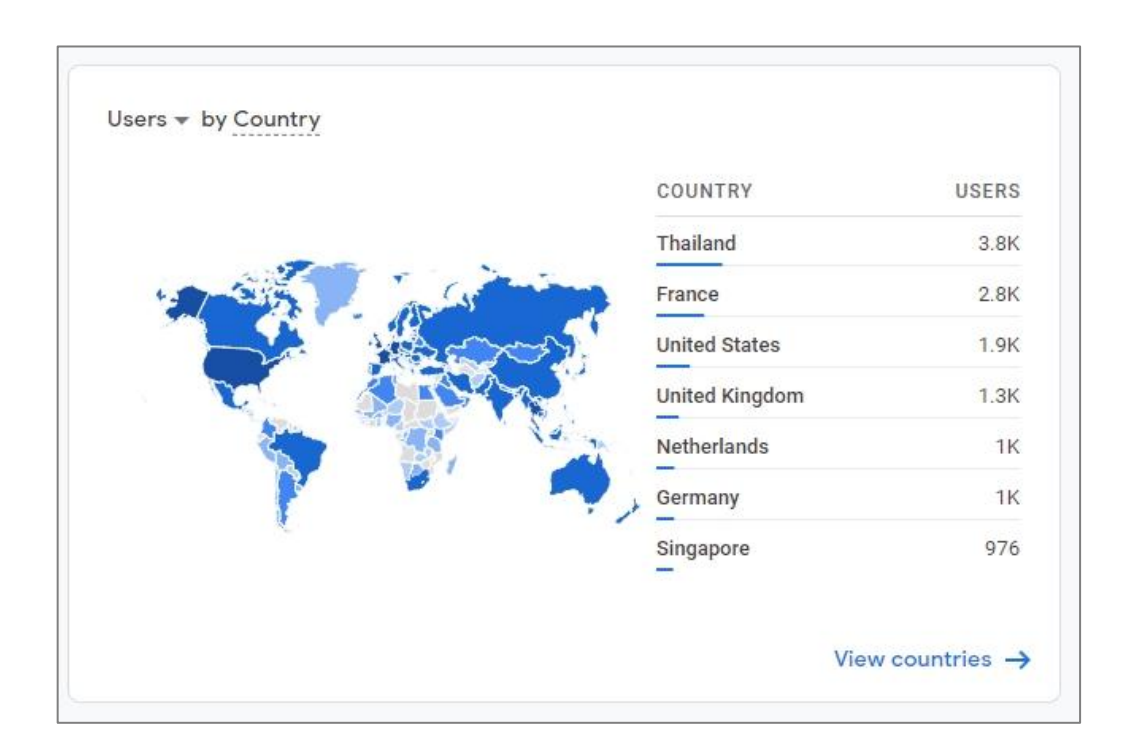

# <u>ภาพที่ 25 จำนวนผู้เข้าใช้งานระบบ</u>

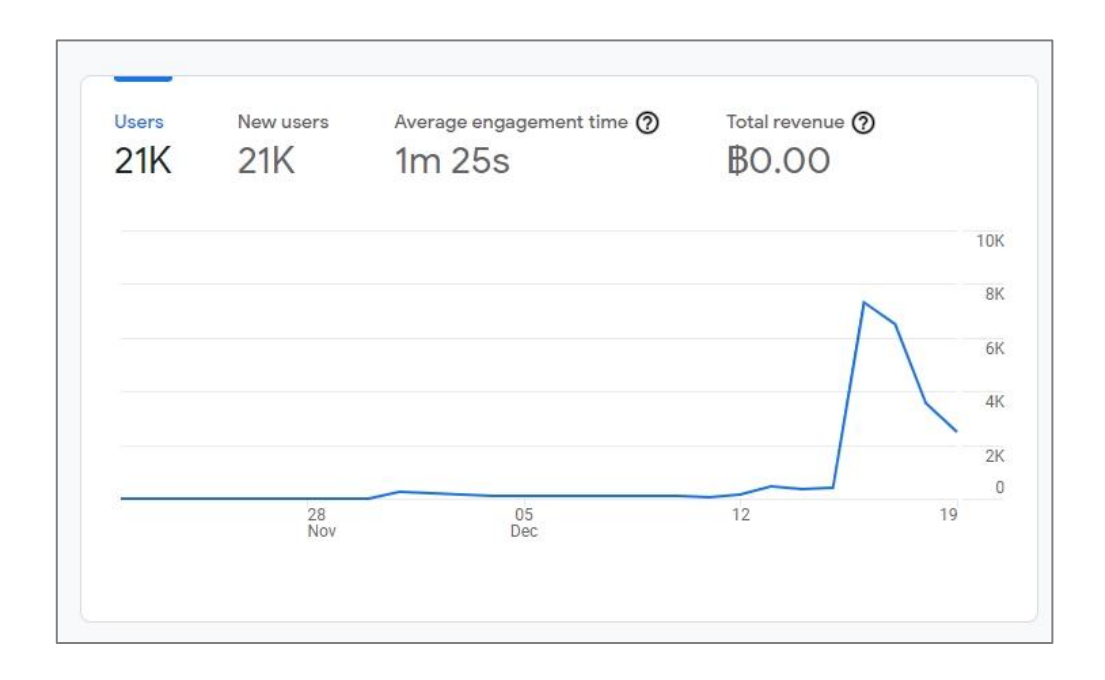

<u>ภาพที่ 26 ข้อมูลประเทศผู้เข้าใช้งานระบบ</u>

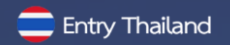

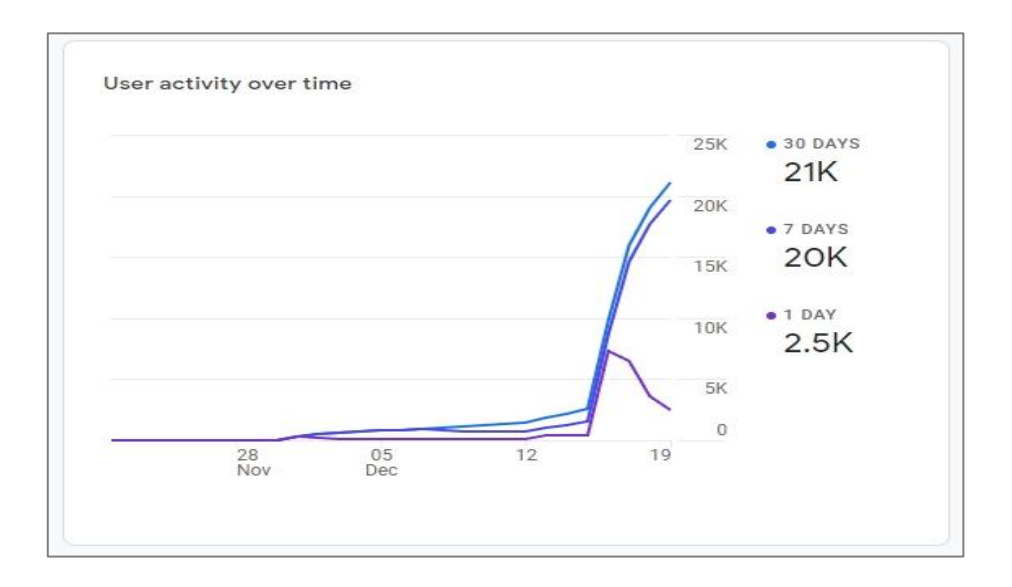

# <u>ภาพที่ 27 ข้อมูลสถิติผู้ใช้งานสะสม</u>

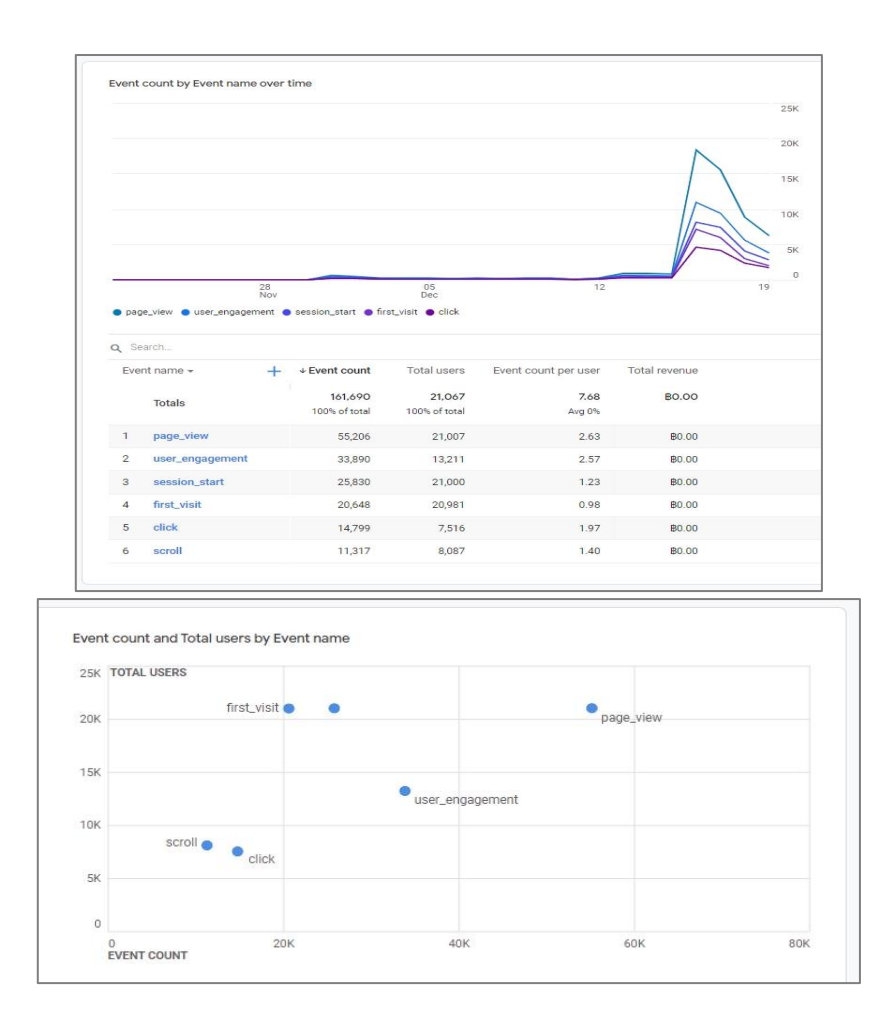

<u>ภาพที่ 28 ข้อมูลกิจกรรมการใช้งานระบบ</u>

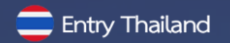

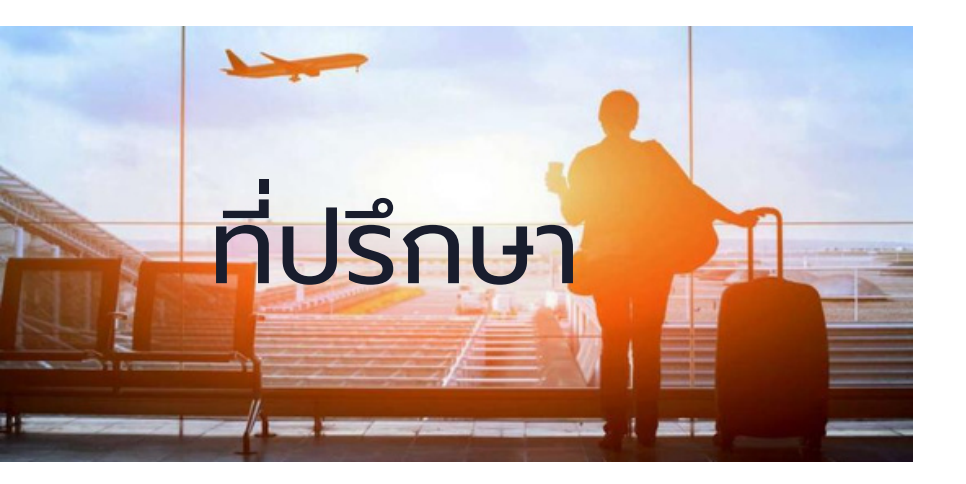

- 1.ปลัดกระทรวงการท่องเที่ยวและกีฬา
- 2.รองปลัดกระทรวงการท่องเที่ยวและกีฬา
- 3.ผู้ช่วยปลัดกระทรวงการท่องเที่ยวและกีฬา
- 4.ดร.พิมพ์พลอย ธีรสถิตย์ธรรม

(รองผู้อำนวยการศูนย์วิทยบริการ สำนักวิทยบริการและเทคโนโลยีสารสนเทศ มหาวิทยาลัยราชภัฏสวนสุนันทา) 5.ว่าที่ร้อยตรี ดร.องอาจ อุ่นอนันต์

ู้ (อาจารย์ประจำหลักสูตรบริหารธุรกิจบัณฑิต สาขาการจัดการระบบสารสนเทศเพื่อธุรกิจ วิทยาลัยนวัตกรรมและ

การจัดการ มหาวิทยาลัยราชภัฏสวนสุนันทา)

กองบรรณาธิการ โดย กองพัฒนาระบบบริหาร สำนักงานปลัดกระทรวงการท่องเที่ยวและกีฬา

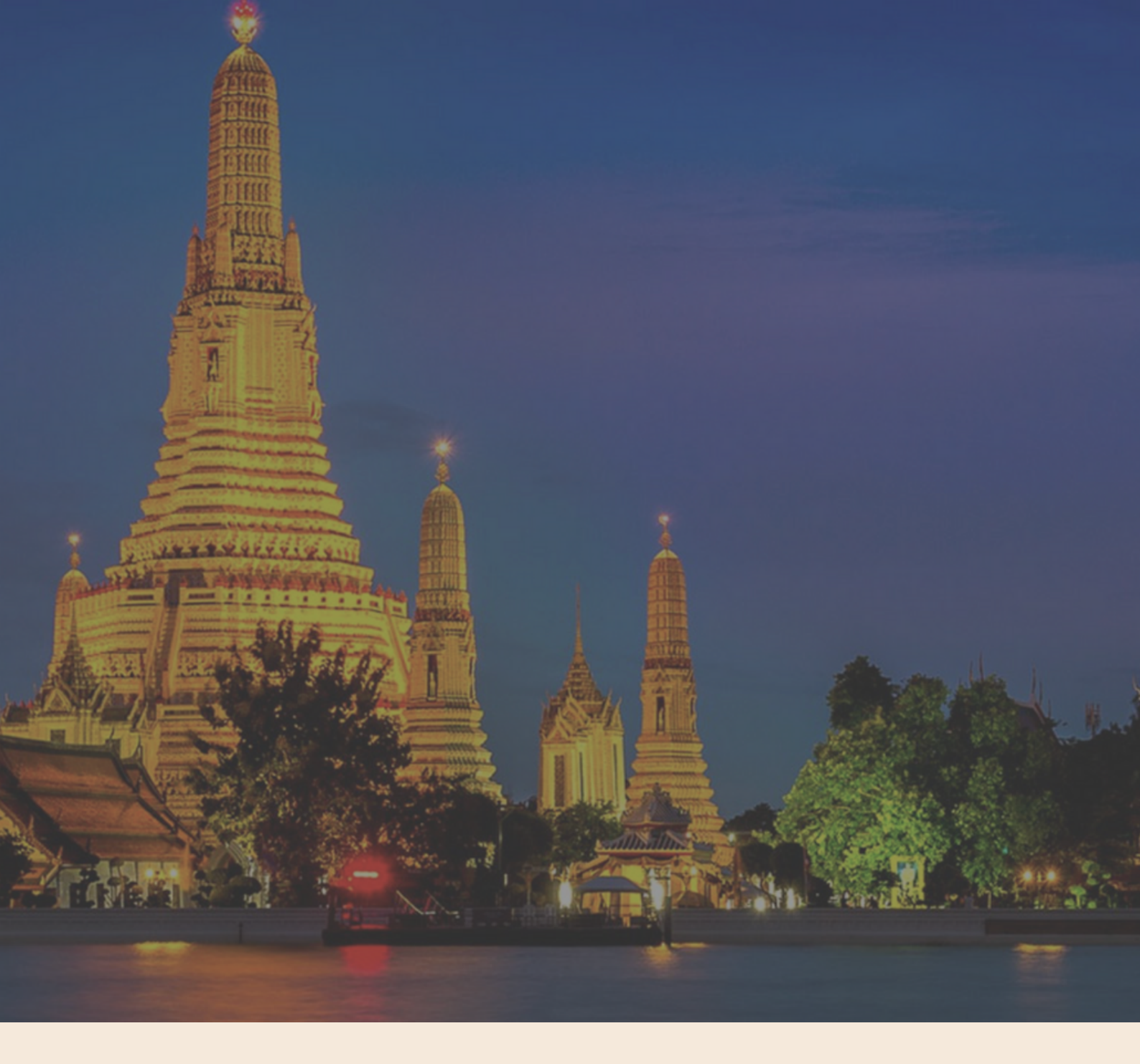

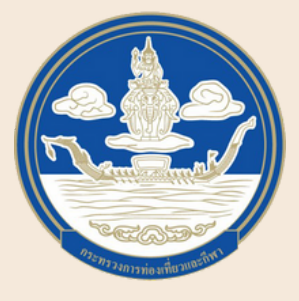

กระทรวงการท่องเที่ยวและกีฬา Ministry of Tourism and Sports 4 ถนนราชดำเนินนอก แขวงวัดโสมนัส เขตป้อมปราบศรัตรูพ่าย กรุงเทพ 10100 โทร 0 2283 1546 โทรสาร 0 2356 0704 www.mots.go.th